# 并联型柔性上料摆盘机WTX-ZZ-060

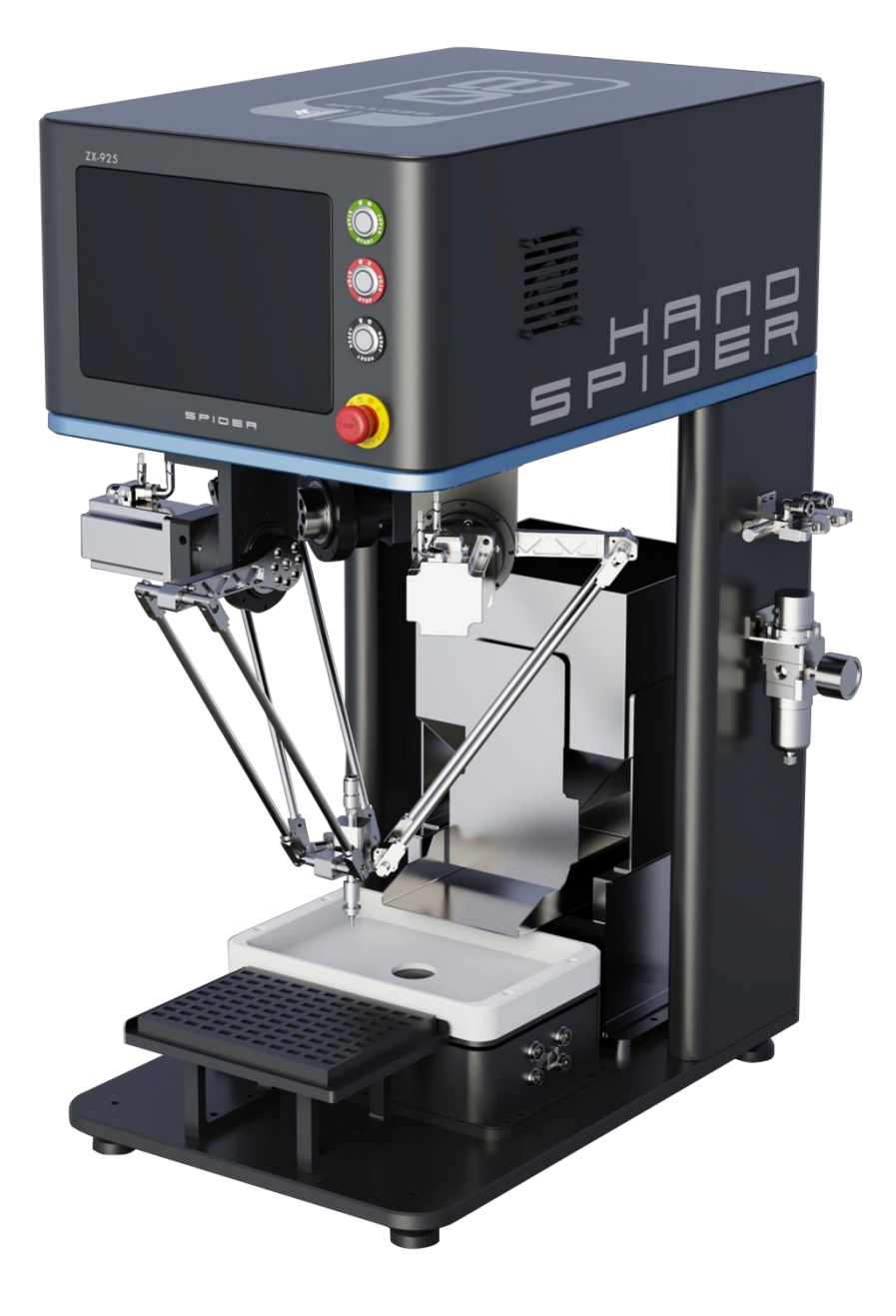

本公司秉承不断创新及研究改进工作,因此随时保有更改设计规格及结构异动之权利,若有变动恕不另行通知。

前言

请在仔细阅读本使用说明书的基础上,正确、安全地使用 本产品。请妥善保管本说明书以备日后参考。

当使用本公司产品时,请务必遵守这些安全说明中所述的安 全注意事项。

## 安全注意事项

请阅读并理解下列安全注意事项,以避免损坏本产品或与本产 品连接的任何产品,以及对操作人员及其他人员造成人身伤害的危 险。为避免可能的危险,请务必按照规定使用本产品。

只有经我公司授权或培训合格的工作人员才能使用和维修本产品。

#### 以下安全术语和符号可能出现在本产品中:

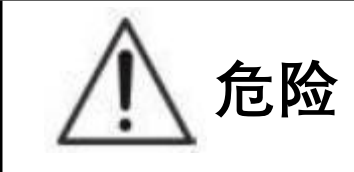

表示具有潜在危险的情况,如果进行此操作,将导致危害生命安全或 财产损失。

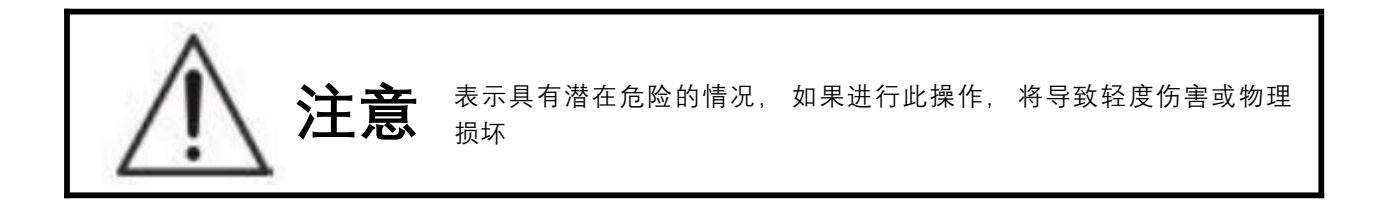

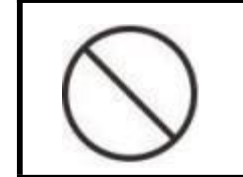

此标志表示禁止进行的作业内容。

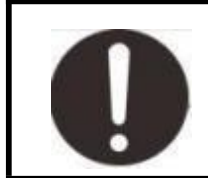

此标志表示必须进行的作业内容。

# \land 危险

 切勿在有腐蚀性环境、可燃气体环境、潮湿环境、高温环境及易 爆物附近使用,否则会导致火灾。

2. 为避免电击, 接地导线必须与地相连。在使用本产品前, 请务 必将本产品正确接地。

严禁使电路外露,禁止在设备上方放置重物,杜绝导致触电、火灾、损坏或产品故障。

4. 移动、布线、检查时,必须保证在切断电源的情况下作业。

# ⚠ 注意

1. 请按照产品的重量或额定输出功率正确进行安装, 否则会导致故障或人身伤害。

2. 切勿擅自改装、解体或修理本产品,否则会导致触电、人身伤害或引起火灾。

3. 在使用本产品时,请务必正常开、关机,否则会导致故障。

4. 切勿强烈撞击设备,否则会导致故障。

5. 故障发生时,请排除故障原因以及确认安全后,再启动设备。否则会导致人身伤害。

| 并联         | 全型柔性上料摆盘机WTX-ZZ-060                   | 1  |
|------------|---------------------------------------|----|
| 前言         | · · · · · · · · · · · · · · · · · · · | 2  |
| 安全         | ≥注意事项                                 | 3  |
| <i>—</i> , | 产品简介                                  | .6 |
|            | 并联型柔性上料摆盘机                            | 6  |
|            | 机台特性                                  | 6  |
|            | 适用范围                                  | .6 |
| 二、         | 使用须知                                  | 7  |
|            | 安装场所                                  | 7  |
|            | 电源设备                                  | 7  |
|            | 人身安全                                  | 7  |
| 三、         | 硬件介绍                                  | 8  |
|            | 1、 开关面板                               | ,  |
|            | 2、 液晶触摸显示屏                            | ,  |
|            | 3、 伺服电机                               | ,  |
|            | 4、 碳纤维臂杆                              | ,  |
|            | 5、 步进电机                               | ,  |
|            | 6、 柔性吸头/夹爪                            | ,  |
|            | 7、柔性振动盘                               | ,  |
| 四、         | 蜘蛛手参数调试教程                             | 9  |
|            | 第一步——设置系统数据与方案                        | 9  |
|            | 第二步——调节机械参数 1                         | 1  |
|            | 第三步——进行视觉与料盘标定1                       | 4  |
|            | 3-1上相机标定1                             | 4  |
|            | <b>3-2</b> 下相机标定(仅双相机版本)2             | 20 |
| 五、         | 蜘蛛手程序使用教程2                            | 26 |
|            | 第一步——建立模板                             | 26 |
|            | 1-1(上相机)2                             | 26 |
|            | 1-2(下相机)2                             | 28 |
|            | 第二步——料盘编辑3                            | 62 |
|            | 2-1(矩阵料盘)                             | 62 |
|            | 2-2(自定义料盘)                            | 4  |
| 六、         | 外部通讯测试                                | 6  |
|            | 第一部分 io通讯                             | 6  |
|            | 第二部分tcp通讯                             | 57 |
| 七、         | 网络在线远程服务4                             | 3  |
| 八、         | 异常情况处理4                               | 4  |
| 九、         | 售后服务(维修)4                             | 5  |
| +、         | 联系我们4                                 | 6  |

# 一 、产品简介

并联型柔性上料摆盘机

#### 机台特性

人性化设计的机台及系统、简易的操作方式、友好的用户界面。快速 完成 各项检测指标,每分钟可检测高达 60~100个。检测过程中 不会对产品造成 其它伤害。

#### 适用范围

适用于抓取可平稳放置的螺丝、螺母、车床件、冲压件、注塑件、冷 镦件 及扣件等紧固件。

#### 产品外观

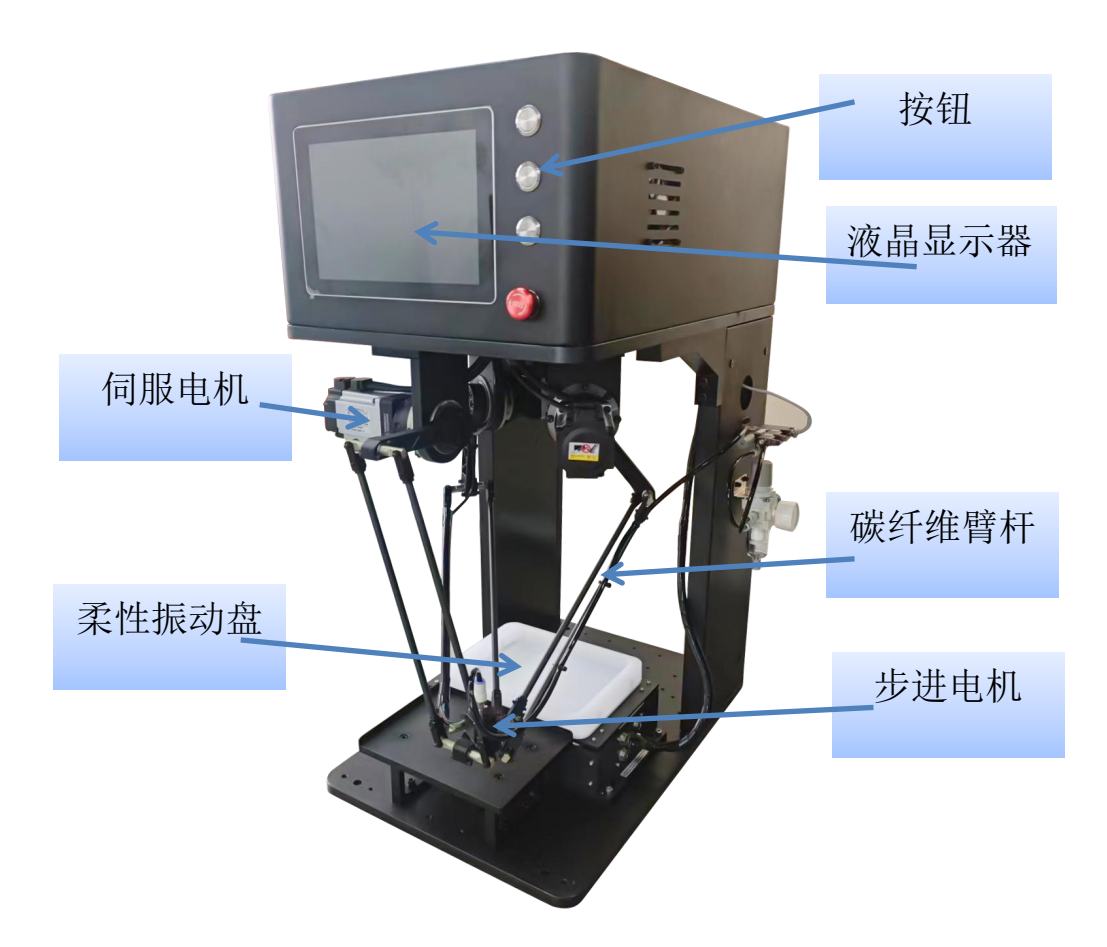

## 二、使用须知

#### 安装场所

- 设备必须放在坚固平坦的地面,应避免阳光直射、避雨、湿度小、 灰尘少的 厂房。
- 环境温度在-3~45℃。

#### 电源设备

- 请正确使用电源,两相 220V/50Hz。
  - 为了防止发生触电,请有电气专业人员按照接地标准实施接地。

#### 人身安全

- 请务必遵守安全作业规则, 穿戴相应的防静电服饰。
- 着装适当,不要穿宽松衣服或佩戴饰品。让你的头发、衣服和袖子远离设备运动部件。
- 设备运行时禁止靠近设备运行范围, 以免造成人身伤害

# 三、蜘蛛手使用流程

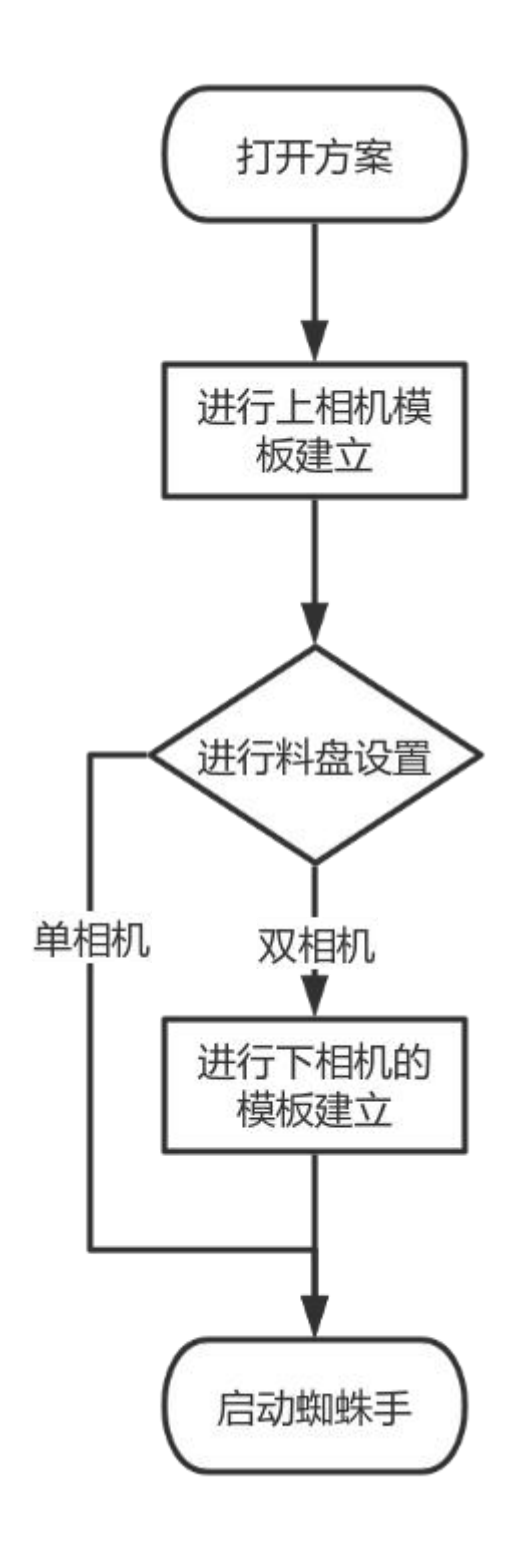

# 四、蜘蛛手参数调试教程

WEX

### 第一步——设置系统数据与方案

双击打开桌面上的 HcVision 软件打开左上角的"文件"点击其中的"方案"

| 设置  | 振动盘  精 | 勁 保存 | 软键盘 |  |    |         |     |          |       |     |
|-----|--------|------|-----|--|----|---------|-----|----------|-------|-----|
| 方案  | BC     |      |     |  | 操作 | 1 料盘    | H   | 志 手动监    | 控 常用影 | 2置  |
| 退出  |        |      |     |  | ſ  | 历史产量    | 2   | 38166    | × 清零  |     |
|     |        |      |     |  |    | 班产量     | 2   | 38166    | × 清零  |     |
|     |        |      |     |  |    | 运行速度    | -   | 30       | +     |     |
|     |        |      |     |  |    | 吸真空延时   | -   | 0.1      | +     |     |
|     |        |      |     |  |    | 吸真时间    | -   | 0.1      | +     |     |
|     |        |      |     |  |    | 放延时     | -   | 0.1      | +     |     |
|     |        |      |     |  |    | 破真时间    | -   | 0.1      | +     |     |
|     |        |      |     |  |    | 取料高度    | •   | -379.094 | ÷     | *)  |
|     |        |      |     |  |    | 放料补偿    | 1   | 0        | •     |     |
|     |        |      |     |  |    |         |     |          | ₩ 抓   | 手常态 |
|     |        |      |     |  | ວ  | 旋转无效    | C 真 | 空检测无效    | R     | 吸气  |
|     |        |      |     |  | Ŕ  | においていた。 | •   | 暂停中      | ◄ 夹   | 爪模式 |
| 白日二 |        |      |     |  | Ø  | 使能中     |     | )回零      |       | 亭止  |

### 打开方案后保存

| 视觉检测                            |                                                                                                  | ×                                                                                                    |
|---------------------------------|--------------------------------------------------------------------------------------------------|----------------------------------------------------------------------------------------------------|
| 文件 设置 振动盘                       | ×<br>当前配方:出厂默认方案<br>001 文件名:出厂默认方案 创建时间:2024/11/4 19:12:29<br>文件名                                | 动监控常用设置<br>00T0-吸真空<br>00T1-破真空<br>00T10-料盘完成<br>00T11-报警信号<br>00T12-运行<br>00T13-无料停机<br>00T13-无料停机<br>00T13-无料停机<br>00T15-放料完成<br>00T15-放料完成<br>00T16-取料盘空 |
| 信息显示                            | → 删除 <b>2 →</b> 保存 → 另存为                                                                         | 逆的轩一圈<br>步进清零<br>:: 1 → 12点标定                                                                                                    |
| 已注册 操作员 控制器已连接 <mark>相机连</mark> | 教教会2<br>系统政振出厂 新认 方案: 出厂 新认方案 坐伝 关节 J1:30.8 J2:28.4 J3:47.6 R:0.0 机械手X:6.0 Y:54.3 Z:-364.2 科会X:1 | 3.8 Y:56.1 2024年12月4日 15:30:48 🤃                                                                                                    |

## 打开设置,点击"系统数据"

| 视觉检测                                  | ×                                                                                   |
|---------------------------------------|-------------------------------------------------------------------------------------|
| 文件振动盘帮助保存软键盘                          |                                                                                     |
|                                       | 操作 料盘 日志 手动监控 常用设置                                                                  |
| 1000000000000000000000000000000000000 | 历史产量    238166    × 清零                                                              |
| 取料自定义                                 | 班产量 238166 × 清零                                                                     |
| 料盘标定                                  | 运行速度 - 30 +                                                                         |
| 料盘目定义 通讯监控                            | 吸真空延时 — 0.1 +                                                                       |
|                                       | 吸真时间 一 0.1 +                                                                        |
|                                       | 放延时 - 0.1 +                                                                         |
|                                       | 破真时间 一 0.1 +                                                                        |
|                                       | 取料高度 🛧 -379.094 🔸 🔿                                                                 |
|                                       | 放料补偿 ↑ 0 ↓                                                                          |
|                                       |                                                                                     |
|                                       |                                                                                     |
|                                       | □ 旋转无效 □ 真空检测无效 □ □ 吸气                                                              |
|                                       |                                                                                     |
|                                       | 2 启动 ○ 暫停中 → 夹爪模式                                                                   |
|                                       | ● 使能中 い 回零 ■ 停止                                                                     |
|                                       | 275 12/11 6 Pun 0 初時ギバウ2 g Vu 22 7 7 2 2/6 0 判由V21 2 Vu 22 2 2 2024年11日31日 10:35:34 |
|                                       |                                                                                     |

## 导入数据后保存

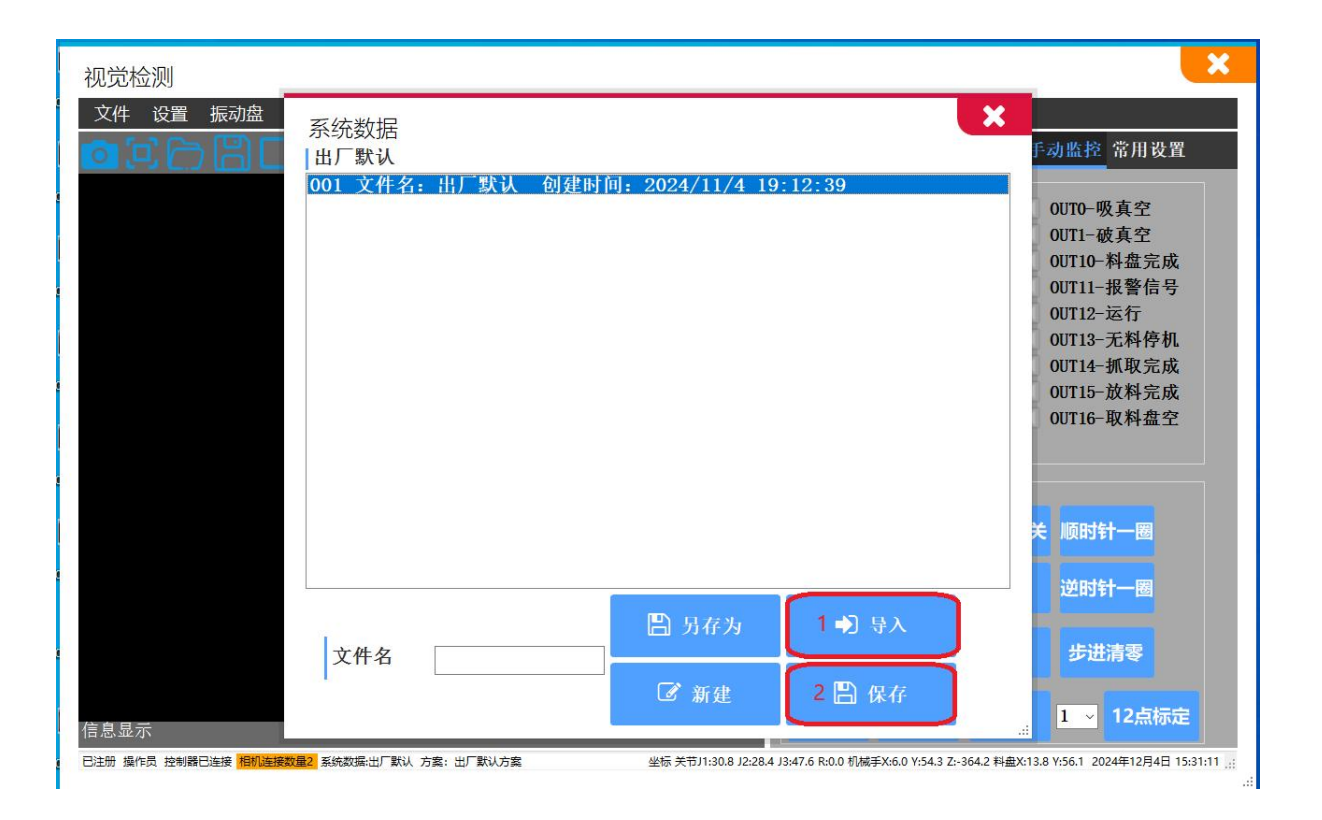

## 第二步——调节机械参数

点击设置,点击设置中的"机械设置"

| 视觉检测                                                    |                         |                                |          |                  |                    |            |
|---------------------------------------------------------|-------------------------|--------------------------------|----------|------------------|--------------------|------------|
| 文件 振动盘 帮助 保存 软键盘                                        |                         |                                |          |                  |                    |            |
|                                                         | <u>រ</u> ត្             | 操作 料盘                          | 日        | 志 手动监            | 控 常用               | 设置         |
|                                                         | 200                     | 历中产量                           | 2        | 38166            | * :==              |            |
| 取料自定义                                                   |                         | 加立旱                            | 2        | 29166            |                    |            |
| 料盘标定                                                    |                         | 加广里                            | 2:       | 00100            | ▲ 消零               |            |
| 料盘自定义                                                   |                         | 运行速度                           | -        | 30               | +                  |            |
| 通讯监控                                                    |                         | 吸真空延时                          | -        | 0.1              | +                  |            |
|                                                         |                         | 吸真时间                           | -        | 0.1              | +                  |            |
|                                                         |                         | 放延时                            | -        | 0.1              | +                  |            |
|                                                         |                         | 破直时间                           | _        | 0.1              | +                  |            |
|                                                         |                         |                                |          | 270.004          |                    |            |
|                                                         |                         | 以科同侵                           |          | -579.094         |                    |            |
|                                                         |                         | 放料补偿                           | 1        | 0                | •                  |            |
|                                                         |                         |                                |          |                  | ⊮ 抓                | 手常态        |
|                                                         |                         | 2 旋转无效                         | C ≞      | 空检测无效            | ø                  | 吸气         |
|                                                         |                         | € 启动                           | •        | 暂停中              | マッチ                | 爪模式        |
| <b>"</b> 息显示                                            |                         | ♂ 使能中                          | 5        | )回零              | -                  | 停止         |
| 注册 操作员 控制器已连接 <mark>相机连接数量2</mark> 系统数据:出厂默认 方案: 出厂默认方案 | 坐标 关节J1:46.2 J2:37.5 J3 | 3:11.6 R:0.0 机械手X:22.8 Y:-83.7 | Z:-346.9 | 料盘X:31.2 Y:-83.2 | 2024年 <b>1</b> 1月2 | 1日 10:35:3 |

## 先点击恢复出厂数据

|                                               | 乾能 🌣 正解中 📽 逆解 | 3 恢复默认值 3 | 扫描总线 2 下相机关闭      |
|-----------------------------------------------|---------------|-----------|-------------------|
| 当即122重<br>——————————————————————————————————— | 关             | 节点动       | 上相机12点标定一         |
| R 97 0 <sup>0</sup> 11抽硫计原占                   | 寸动距离 0.2      | 正限位 1     |                   |
|                                               | ✓ J1+         | 120 -     | 90 中心Y 0          |
| L2 130 🗳 J2轴确认原点                              |               | 190       | 中心Z 0             |
| r 340                                         | ✓ J2+         | 120       | → X间距 0           |
| ♀; J3轴确认原点                                    | ✓ J3+         | 120 -     | 90 Y间距 0          |
| 一教神帝                                          | 10 10         | (手占わ      | 角度 0              |
| 关节点动高速 10                                     | ԾեԾ           |           |                   |
| 关节点动中速 2                                      | ✓ X+          | 200 -     | 200 下州10,12只称6月 — |
| 关节点动低速 0.5                                    |               | 200       | X间距 5             |
| 空间点动高速 10                                     | × γ+<br>× γ-  | 200       | Y间距 5             |
| 空间点动中速 2                                      | ✓ Z+          | -200 -    | 400 角度 30         |
| 20.5                                          |               |           |                   |
| 步进细分 1600                                     | 连续り低速         |           |                   |

然后将小水平仪放置到振动盘上方置零,再放置到机械臂上方通过绿色框 内的"J1+J1-"等点动的方式将机械臂与振动盘之间做到相对水平,当一个轴 水平后点击红色框内该轴对应的"确认轴原点"。

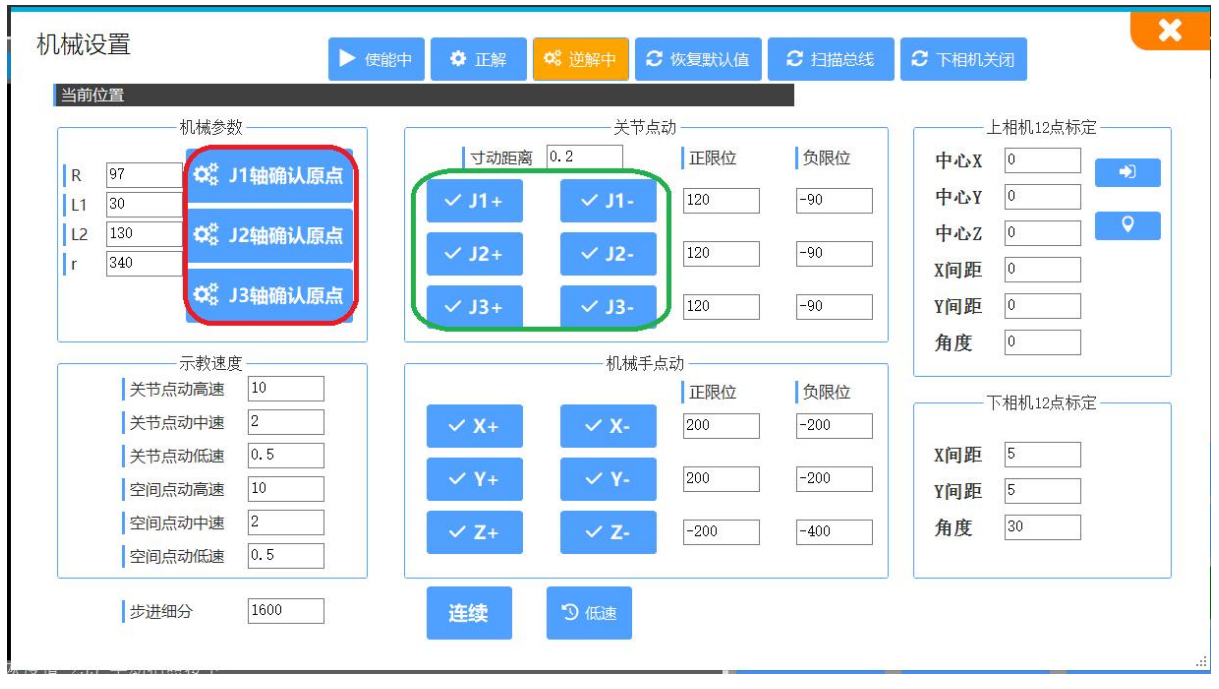

#### 轴顺序如下图所示

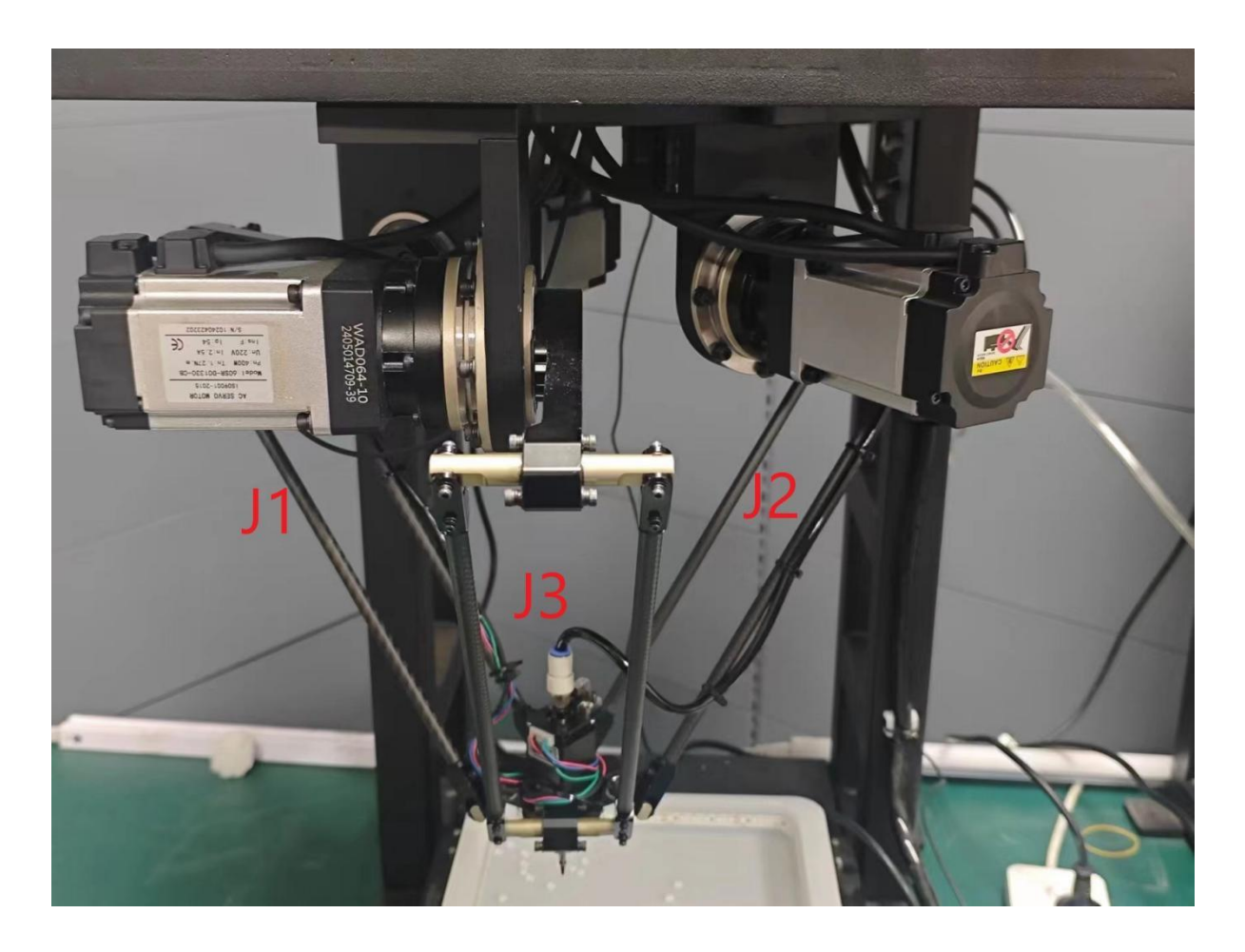

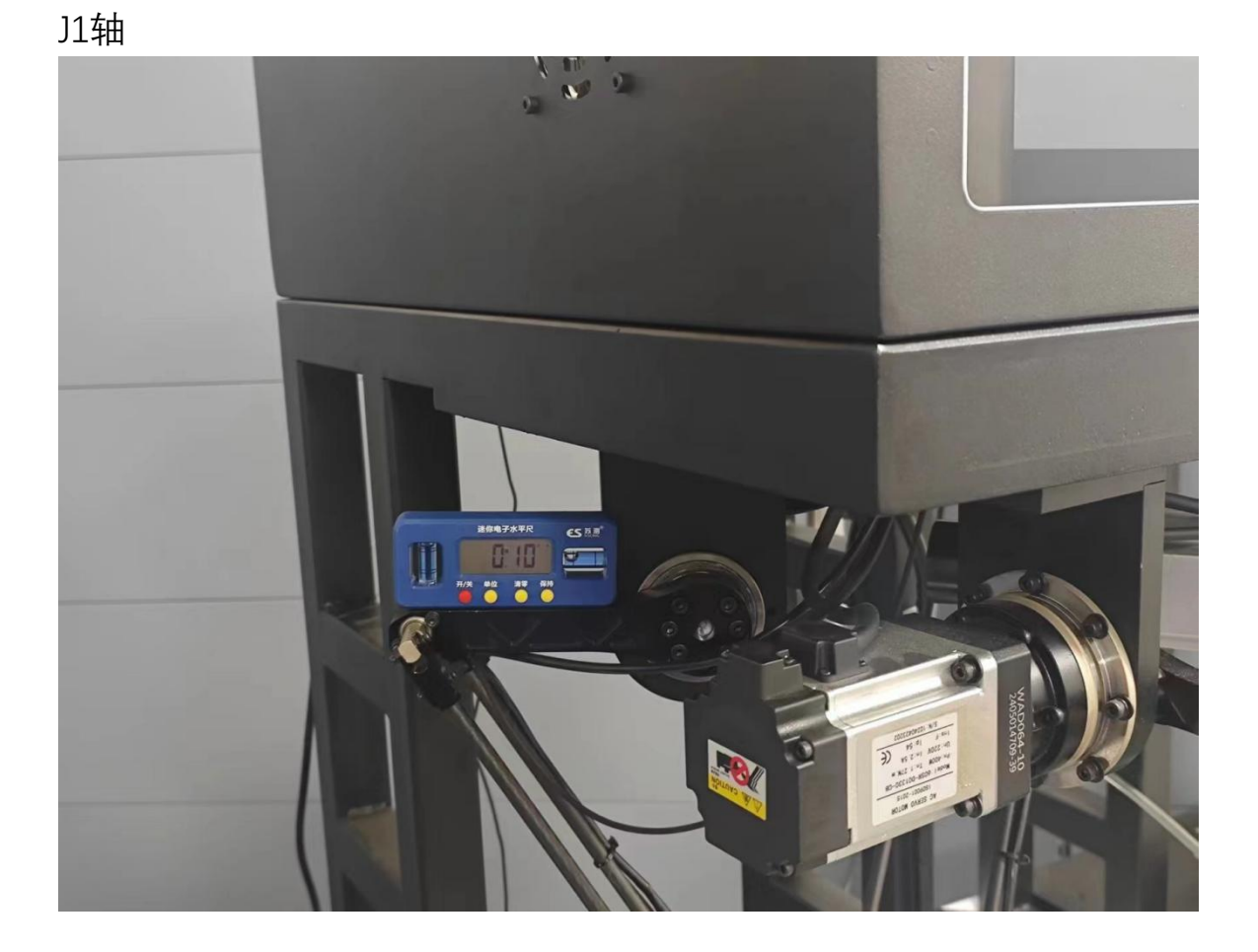

J2轴

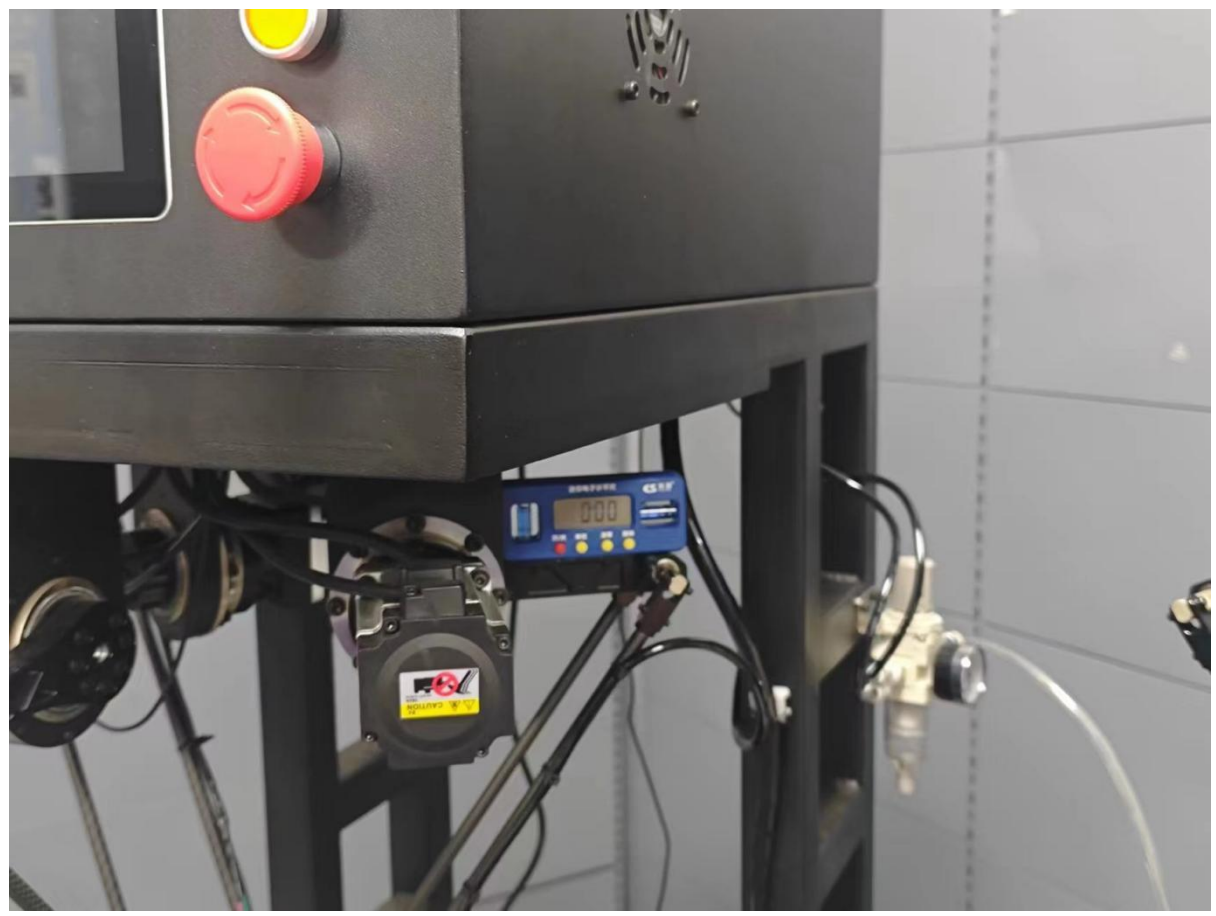

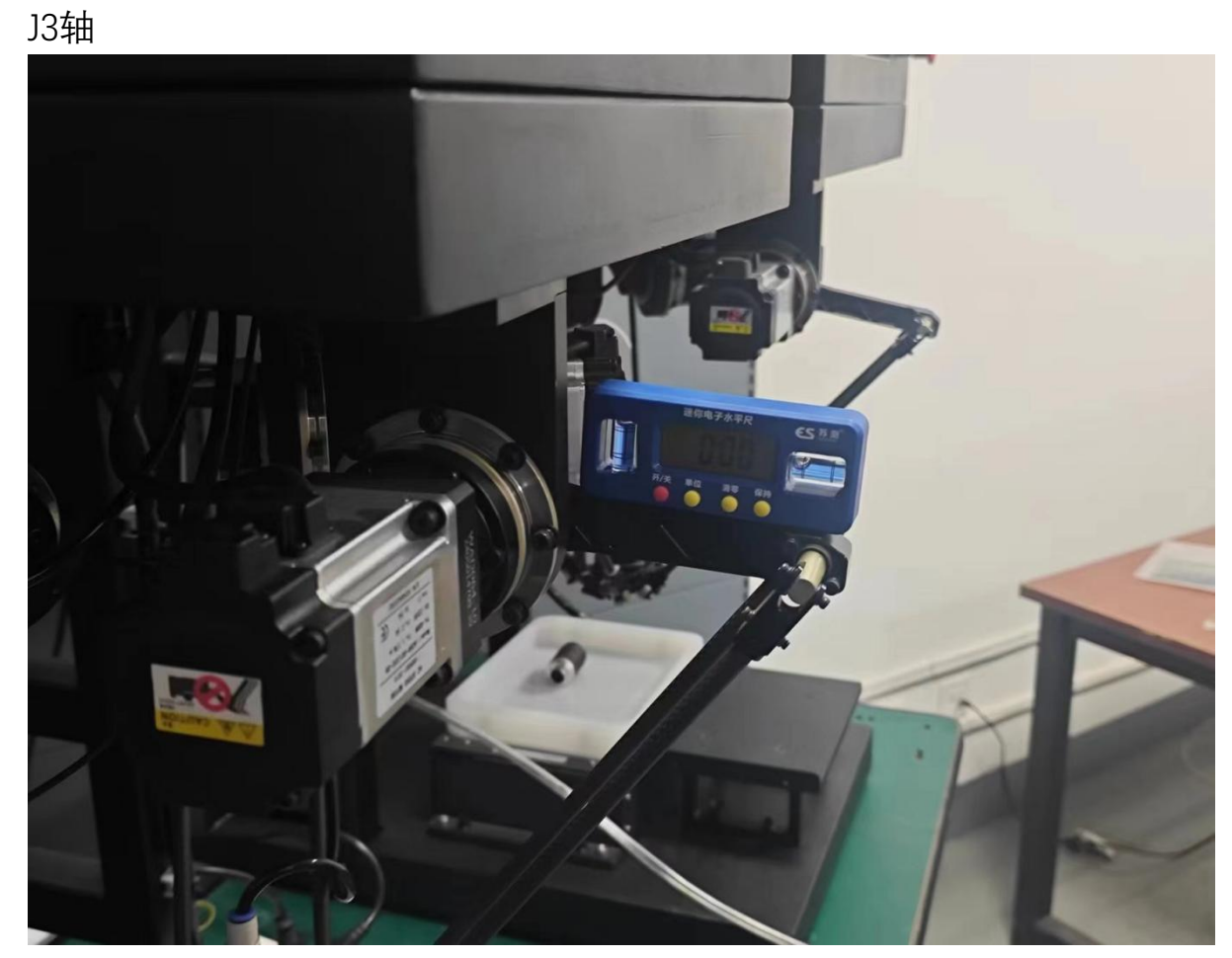

第三步——进行视觉与料盘标定 3-1上相机标定 3-1-1料盘标定

点击左上角"设置"点击其中的"料盘标定"

| 视觉检测                                                                             |                             |          |                    |                  | ×             |
|----------------------------------------------------------------------------------|-----------------------------|----------|--------------------|------------------|---------------|
| 文件 振动盘 帮助 保存 软键盘                                                                 |                             |          |                    |                  |               |
|                                                                                  | 操作 料盘                       | 日        | 志 手动监              | <sup>密</sup> 常用i | 设置            |
| 运动参数                                                                             | 历史产量                        | 23       | 88166              | × 清零             | 3             |
| 取料自定义                                                                            | 班产量                         | 23       | 881 <u>66</u>      | × 清零             |               |
| 料盘你正义                                                                            | 运行速度                        | -        | 30                 | +                |               |
| 通讯监控                                                                             | 吸真空延时                       | -        | 0.1                | +                |               |
|                                                                                  | 吸真时间                        | -        | 0.1                | +                |               |
|                                                                                  | 放延时                         | -        | 0.1                | +                |               |
|                                                                                  | 破真时间                        | -        | 0.1                | +                |               |
|                                                                                  | 取料高度                        | <b>^</b> | -379.094           | •                | <b>•</b>      |
|                                                                                  | 放料补偿                        | 1        | 0                  | •                |               |
|                                                                                  |                             |          |                    | ⊮ 1              | 手常态           |
|                                                                                  | € 旋转无效                      | こ 真      | 空检测无效              |                  | 吸气            |
|                                                                                  | € 启动                        | •        | 暂停中                | ٦ 夹              | 爪模式           |
| 信息显示                                                                             | ₡ 使能中                       | 5        | 》回零                | -                | 停止            |
| 已注册 操作员 控制器已连接 <mark>相机连接数量2</mark> 系统数编出厂款认 方案:出厂款认方案 坐标 关节J1:46.2 J2:37.5 J3:1 | 1.6 R:0.0 机械手X:22.8 Y:-83.7 | Z:-346.9 | 料盘X:31.2 Y:-83.2 2 | 2024年11月2        | 1日 10:35:34 🤢 |

进入料盘标定界面之后,将标定板放到料盘上,手动拖动蜘蛛手移动到标 定板上的孔洞上方点击"载入"按照下图所示顺序

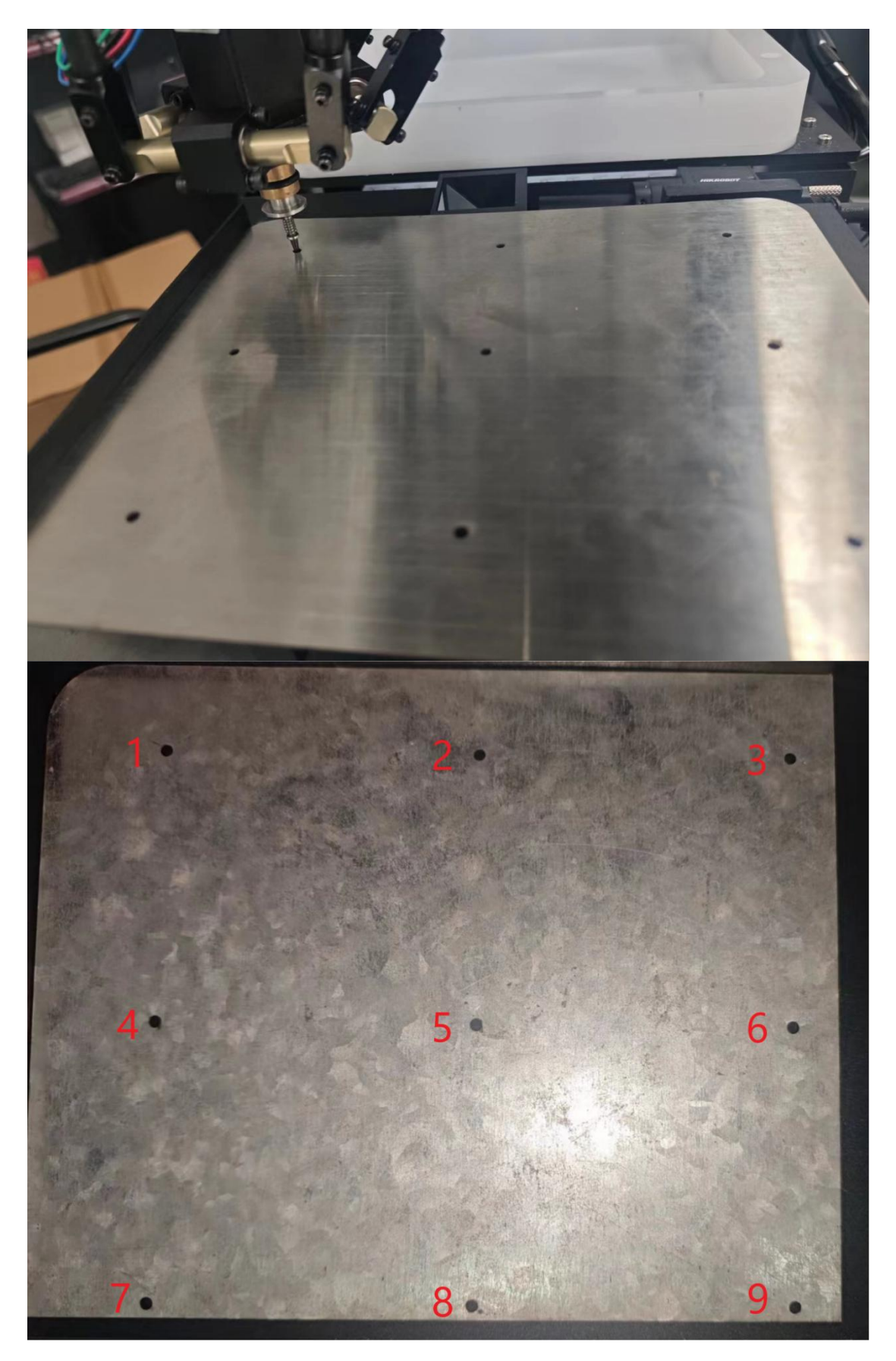

|   |            |           |          | 3       | 操作        | 科盘  | 日志       | 手动监控 常用设置  |
|---|------------|-----------|----------|---------|-----------|-----|----------|------------|
|   |            |           |          |         | 信号监控      |     |          |            |
|   |            |           |          |         |           |     |          | OUTO-吸真空   |
| * | <b>温</b> 标 | 定         |          |         |           |     | <u> </u> | 0UT1-破真空   |
|   |            |           |          |         |           |     |          | 0UT10-料盘完成 |
|   | 坐标         |           |          |         |           |     |          | OUT11-报警信号 |
|   | X间         | 距 80      |          | #10 X   |           |     |          | OUT12 安存   |
|   | YIE        | 距 65      |          | 轧入      | ### 12000 | E   |          | 00112-进行   |
|   | 席号         | 料盘I       |          | 机械手X    | 机械        | ≨γ  | ^        | 00113-元科符机 |
| • | 1          | -72.281   | -29.303  | -72.281 | -29.3     | 03  |          | 00114-抓取元成 |
|   | 2          | 7. 719002 | -29.303  | -0.65   | -31.0     | 03  |          | 0UT15-放料完成 |
|   | 3          | 87. 719   | -29, 303 | 75.406  | -30.7     | 44  |          | 0UT16-取料盘空 |
|   | 4          | -72.281   | -94. 303 | -74.167 | -94.1     | 3   |          |            |
|   | 5          | 7.719002  | -94.303  | 0.43    | -94.3     | 82  |          |            |
|   | 6          | 87.719    | -94. 303 | 75. 748 | -94.9     | 08  |          |            |
|   | 7          | -72.281   | -159.303 | -73.165 | -158.     | 932 |          |            |
|   | 8          | 7. 719002 | -159.303 | 0       | -159.     | 201 |          | 关 顺时针一圈    |
|   | 9          | 87.719    | -159.303 | 77.019  | -159.     | 216 |          |            |
|   | 10         | 0         | 0        | 0       | 0         |     |          | Wodel Ba   |
|   | 11         | 0         | 0        | 0       | 0         |     |          | 逆的针一圈      |
| < |            |           |          |         |           |     | >        |            |
|   |            |           |          |         | ¥-        | 同题  | X-       | 牛进法委       |
|   |            |           |          |         | A-        |     | A.1      | シル用モ       |
|   |            |           |          |         |           |     |          |            |

## 9点都载入后点击"标定"按钮。

### 点击中间偏上的位置的齿轮图型,再点击标定选项

| 1++ | IQ.E        | 1 1/12/4/12 | 重 行列 | 17415     | 扒槌笽     |     |             |      |            |            |          | n on service states | 1000000   |
|-----|-------------|-------------|------|-----------|---------|-----|-------------|------|------------|------------|----------|---------------------|-----------|
|     |             |             |      |           |         |     |             | 操作   | 料盘         | <u> </u>   | 志 手动监    | 窒 常用                | <b>投置</b> |
| 参数  | (设置         | 标定 2        | い志   |           |         |     |             | 1    | 历史产量       | 24         | 42501    | × 清零                |           |
|     | 序号          | 像素X         | 像素Y  | 世界X       | 世界Y     | 世界R | 黑底白孔        |      | 班产量        | 24         | 42501    | × 清零                |           |
| •   | 1           | 2660.3      | 141  | 74.608    | 147     | 0   | 11          |      |            |            | 20       |                     |           |
|     | 2           | 1570.6      | 146  | -0. 643   | 147     | 0   | 生成标定        | 1    | 运171迷度     |            | 30       | <b>T</b>            |           |
|     | 3           | 484.8       | 148  | -75       | 148     | 0   | <b>雅取9点</b> | 1    | 吸真空延时      | -          | 0.1      | +                   |           |
|     | 4           | 2661.1      | 1085 | 74. 227   | 82.542  | 0   | 坐标          |      |            |            |          |                     |           |
|     | 5           | 1572        | 1087 | -0.808    | 83.246  | 0   |             |      | 收具时间       |            | 0.1      |                     |           |
|     | 6           | 486.7       | 1089 | -76       | 83.296  | 0   | -           | 1    | 放延时        | -          | 0.1      | +                   |           |
|     | 1           | 15/4.8      | 2027 | -0.969    | 17.968  | 0   |             |      |            |            |          |                     |           |
|     | 8           | 2001.9      | 2028 | -76       | 17.21   | 0   | -           |      | 破真时间       | -          | 0.1      | +                   |           |
|     | 5           | 100.0       | 2020 | 10        | 10. 110 | U   |             | 1    | 取料高度       | <b></b>    | -358,608 |                     |           |
|     |             |             |      |           | 1       |     |             |      | 40111-0132 |            |          |                     |           |
|     |             |             |      |           |         |     |             |      | 放料补偿       | 1          | 0        | *                   |           |
| 最小  | <b>卜面</b> 积 | i O         |      | # ) AL == | 载入机     | 械   | ni RA       |      |            |            |          |                     |           |
| 最大  | 大面积         | 9999        |      | 我八生孙      | 坐标      |     | 1995年       |      |            |            |          | ♥  初(3              | F吊枪       |
| 1   |             |             |      |           |         |     |             | C ti | 薛有效        | <b>こ</b> 真 | 空检测无效    | Ø 3                 | を爪开       |
|     |             |             |      |           |         |     |             | C    | 启动         | •          | 暂停中      | ∍夹                  | 爪模        |
|     |             |             |      |           |         |     |             |      | +08-1      |            |          |                     |           |

点击右上角的"料盘"进入到料盘编辑界面

| 观觉检测                |     |             |             |     |                  |       | ×   |
|---------------------|-----|-------------|-------------|-----|------------------|-------|-----|
| 文件 设置 振动盘 帮助 保存 软键盘 |     |             |             | Z   |                  |       |     |
|                     | (A) | 操作          | 料盘          | 日   | 志 手动监            | 控 常用i | 段置  |
|                     |     | J           | <b>远</b> 产量 | 2   | 38166            | × 清零  |     |
|                     |     | Đ           | 萨量          | 2   | 38166            | × 清零  |     |
|                     |     | jä          | 行速度         | -   | 30               | +     |     |
|                     |     | DZ          | 政真空延时       | -   | 0.1              | +     |     |
|                     |     | <b>1</b> D2 | 及真时间        | -   | <mark>0.1</mark> | +     |     |
|                     |     | 方           | <b>奴延时</b>  | -   | 0.1              | +     |     |
|                     |     | 可           | <b>皮真时间</b> | -   | 0.1              | +     |     |
|                     |     | [ E         | 财高度         | •   | -379.094         |       | •   |
|                     |     | 左           | 如料补偿        | Ŷ   | 0                | ÷     |     |
|                     |     |             |             |     |                  | ⊮ 抓   | 手常态 |
|                     |     | こ旋          | 转无效         | ₿ д | 空检测无效            |       | 吸气  |
|                     |     | <b>S</b> 1  | 启动          | •   | 暂停中              | ヲ夹    | 爪模式 |
| 言息显示                |     | e (1        | 能中          | 5   | 回零               | •     | 停止  |

打开靠中间位置的"光源"按钮将振动盘光源打开

| 视觉检测                |          |      |              |            |          |          |     |
|---------------------|----------|------|--------------|------------|----------|----------|-----|
| 文件 设置 振动盘 帮助 保存 软键盘 |          |      |              |            |          |          |     |
|                     | <u>ि</u> | 操作   | 料盘           | 日志         | 手动监      | 室 常用访    | と置  |
|                     | *        | 科盘选择 | 矩阵料盘         | ~          | 安全高度     | -280     | •2  |
|                     | 20       |      | X            | Y          | Z        | 定位       | 载入  |
|                     | 1-       | 上相机位 | 21.371       | -152.868   | -286.931 | <b>Q</b> | *   |
|                     | 1        | 下相机位 | 23.702       | -8.337     | -316.006 | •        | ->  |
|                     | 1        | 换盘避让 | -49.365      | -6.323     | -359.194 | <b>Q</b> | ->  |
|                     |          | 丢弃位置 | -52. 589     | -112.332   | -359.395 | •        | ->  |
|                     | j, ž     | 放料起点 | -98. 127     | -81.562    | -364.862 | •        | ->  |
|                     |          | X数量  | 8            | X间距        | 20       |          |     |
|                     | T        | Y数量  | 5            | Y间距        | 20       | · × 料i   | 盘清空 |
|                     |          | ● 光源 |              | 忠横式 🏢      | 组合振动     | 料盘道      | 插信  |
|                     |          |      |              |            |          |          |     |
|                     |          | 1 31 | 【料X偏移        |            | J        |          |     |
|                     |          | 扣    | [料Y偏移        | <b>^</b> ( | )        | *        |     |
|                     |          | 打    | [[料R偏移       | ↑ C        | )        | •        |     |
|                     |          | 1    | <b>坎料X偏移</b> | 1          | )        | •        |     |
|                     |          | 1    | <b>奴料Y偏移</b> | <b>^</b> ( | )        | *        |     |
|                     |          | 1    | 如料R偏移        |            | 0        | •        |     |
| 信息显示                |          |      |              |            |          |          |     |

将标定板放到振动盘上方紧靠左上方,点击拍照获得如下成像,

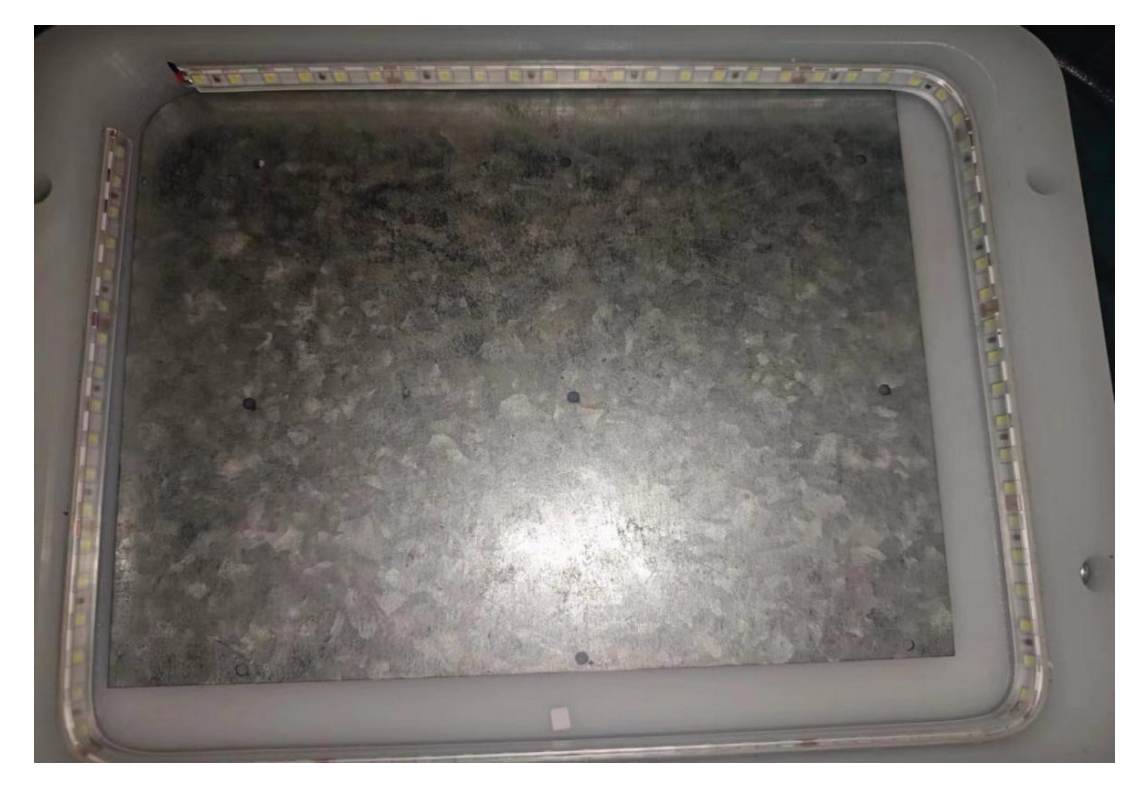

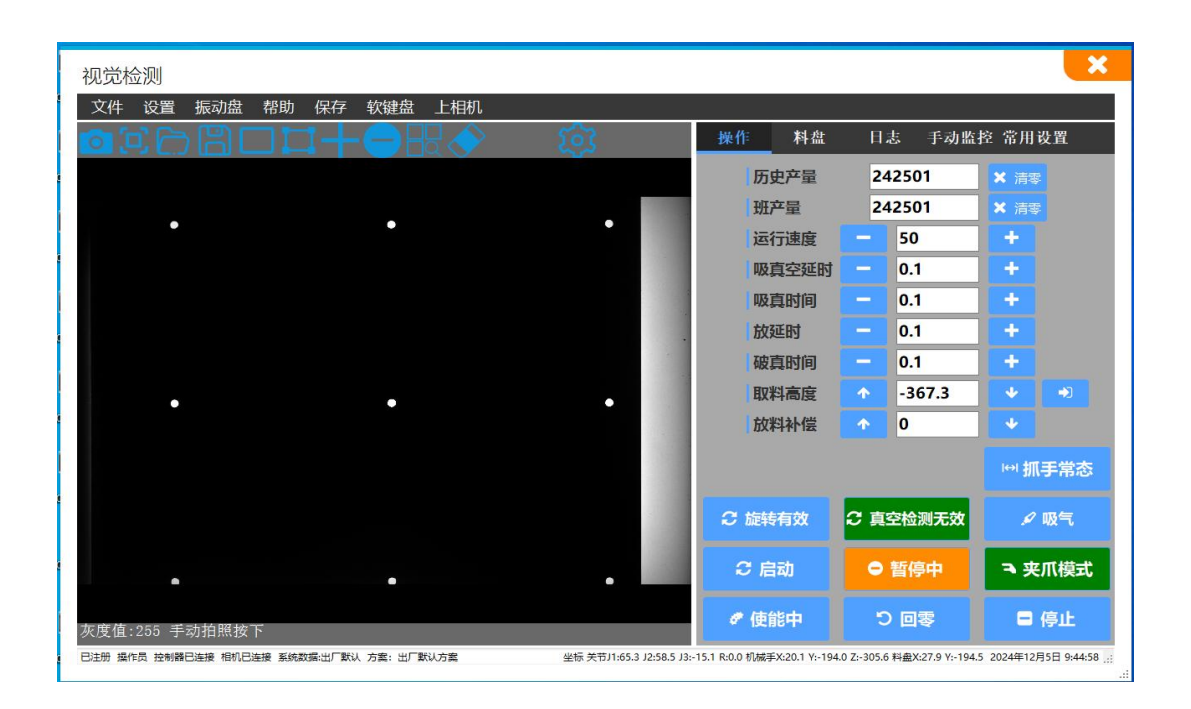

点击获取9点坐标,按照图中序号所示,从1-9将蜘蛛手拖动到对应孔洞内,每

到一个点就点击一次"载入机械坐标"

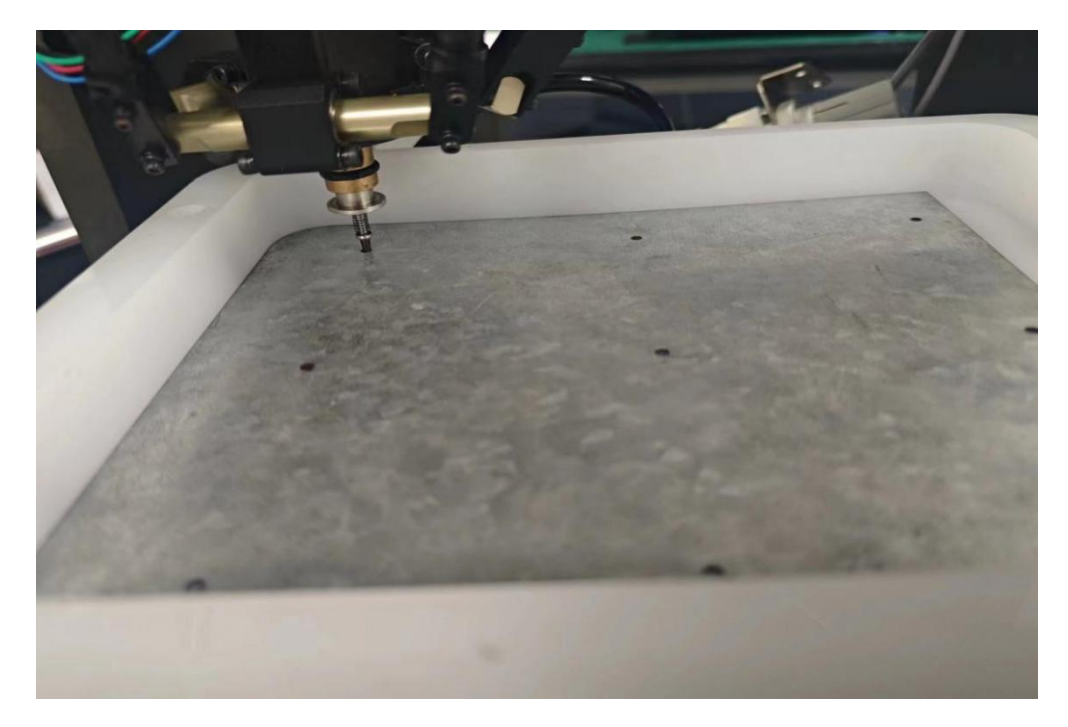

| (件) 设置 振动盘 帮! | 助保存软键盘上相机 |   |        |            |          |
|---------------|-----------|---|--------|------------|----------|
|               |           |   | 操作料盘   | 日志 手式      | 劫监控 常用设置 |
|               |           |   | 历史产量   | 242501     | × 清零     |
|               |           | 1 | 班产量    | 242501     | × 清零     |
| 3             | 2         |   | 运行速度   | - 50       | +        |
|               |           |   | 吸真空延时  | - 0.1      | +        |
|               |           |   | 吸真时间   | - 0.1      | +        |
|               |           |   | 放延时    | - 0.1      | +        |
|               |           |   | 破真时间   | - 0.1      | +        |
|               |           |   | 取料高度   | · -367.3   | ♦ ♦      |
| 6             |           | 4 | 放料补偿   | <u>↑</u> 0 | •        |
|               |           |   |        |            | ₩ 抓手常    |
|               |           |   | € 旋转有效 | € 真空检测无    | 效 🖌 吸气   |
|               | 7         |   | € 启动   | ● 暂停中      | ◄ 夹爪模    |
|               |           |   | # 使能由  | り回衆        | 日信止      |

|      |    |               |      |             |           |     | 1                 | 操作     | 料盘          |            | 志 手动数    | 臣 常用)   | 2里    |
|------|----|---------------|------|-------------|-----------|-----|-------------------|--------|-------------|------------|----------|---------|-------|
| \$ N | 设置 | 标定            | 日志   |             |           |     |                   | 历5     | 9.25        | 2          | 42501    | × 30    | 1     |
|      | 序号 | 像素X           | 像素Y  | <b>世界</b> Χ | 供昇Y       | 供昇R | 黑底白孔:             | 1班2    | z           | 2          | 42501    | * 1812  |       |
| ×.   | 1  | 2660.3        | 141  | 74.608      | 147       | 0   | The second second | 100    | Committee . |            | 30       |         |       |
|      | 2  | 1570.6        | 146  | -0.643      | 147       | 0   | -1.10.49-0.       | ABOT   | 3 ACTUAL    |            | 30       |         |       |
|      | 3  | 484.8         | 148  | -75         | 148       | 0   | - 鉄               | 100 T  | <b>空延时</b>  |            | 0.1      | +       |       |
|      | 4  | 2661.1        | 1085 | 74. 227     | 82. 542   | 0   | 坐标                | 1517   | TRACK I     | _          | 0.1      | -       |       |
|      | 6  | 1372          | 1087 | -76         | 83, 296   | 0   |                   | 100.6  | *#31+3      |            | 0.1      |         |       |
|      | 7  | 1574 8        | 2027 | -0.969      | 17 968    | 0   |                   | (103   | EBŞ         |            | 0.1      | +       |       |
|      | 8  | 2661.9        | 2028 | 73, 766     | 17.21     | 0   |                   | 1007   | 19:163      | -          | 0.1      |         |       |
|      | 9  | 488.8         | 2028 | -76         | 18.476    | 0   |                   | Sec.4  | ##3140      |            | 0.1      |         |       |
|      |    |               |      |             |           | 1   |                   | EXT    | 福度          |            | -358.608 |         |       |
|      |    |               |      |             |           |     |                   | BQ1    | 科化学         |            | 0        |         |       |
| 最小最大 | 面形 | t 0<br>t 9999 |      | <b>款入坐标</b> | 载入机<br>坐称 |     | FØ:               |        |             |            |          | •••••抓引 | 常态    |
|      |    |               |      |             |           |     |                   | C 1999 | 有效          | с <b>н</b> | 空检测无效    | 193     | €л(ЭТ |
|      |    |               |      |             |           |     |                   |        |             |            |          |         |       |

19

### 录入所有坐标后点击"生成标定"

| 件    | 设置         | 量 振动盘         | 盘 帮助   | 保存      | 软键盘       |       |           |            | ļ ,         |          |          | i .       | ,   |
|------|------------|---------------|--------|---------|-----------|-------|-----------|------------|-------------|----------|----------|-----------|-----|
| R    | 3° P       | ۶B            |        |         |           |       | 567       | 操作         | 料盘          | 日        | 志 手动监    | 室 常用的     | 2置  |
| 参数   | (设置        | 标定            | 日志     |         |           |       | ~~~       | 1 F        | 山立景         | 2        | 12501    | V Salaran |     |
| _    | 序          | Kh Jev        | Kh Jay | HE DO V | #14 BU V  | #FBID | 堅底白孔      |            | 见一里         | -        | +2.501   | ▲ 旧参      |     |
|      | 号          | 18余入          | 1家系 I  | 世介A     | 世介I       | 世升K   |           | H          | 铲量          | 24       | 42501    | × 清零      |     |
| •    | 1          | 2660.3        | 141    | 74.608  | 147       | 0     | 生成标会      | 1          | 行速度         | -        | 30       | -         |     |
|      | 2          | 1570.6        | 146    | -0.643  | 147       | 0     | I MANNER. | ~          | -13 20132   |          |          |           |     |
|      | 3          | 484.8         | 148    | -75     | 148       | 0     | 获取9点      | , Dj       | 旗空延时        | -        | 0.1      | +         |     |
|      | 4          | 2661.1        | 1085   | 14. 221 | 82. 942   | 0     | 坐标        | 0          | 3百时间        | _        | 01       | -         |     |
|      | 6          | 486 7         | 1089   | -76     | 83 296    | 0     |           |            | VOICH JI-J  |          |          |           |     |
|      | 7          | 1574.8        | 2027   | -0.969  | 17, 968   | 0     |           | 方          | 延时          | -        | 0.1      | +         |     |
|      | 8          | 2661.9        | 2028   | 73.766  | 17.21     | 0     |           | A          | 有时间         | _        | 0.1      |           |     |
|      | 9          | 488.8         | 2028   | -76     | 18.476    | 0     |           | 14         | Kternalina  |          | 0.1      |           |     |
|      |            |               |        |         |           |       |           | E          | <b>以料高度</b> |          | -358.608 | *         | ->1 |
|      |            |               |        |         |           |       |           | lt         | の出ました       |          | 0        | 4         |     |
| 最小最大 | 下面积<br>下面积 | ( 0<br>( 9999 | 31     | 载入坐标    | 载入机<br>坐标 | 械量    |           |            |             |          |          | ₩ 抓手      | 常态  |
|      |            |               |        |         |           |       |           | €旋         | 转有效         | Ĵ<br>€ 真 | 空检测无效    | Я¥        | €¶  |
|      |            |               |        |         |           |       |           | <b>C</b> . | 启动          | •        | 暂停中      | ∍ 夹       | 爪模式 |
|      |            |               |        |         |           |       |           |            |             |          |          |           |     |

## 3-2下相机标定(仅双相机版本)

点击设置内的"机械设置"

| 视觉检测                                                                                   |                    |                                       |             | ×           |
|----------------------------------------------------------------------------------------|--------------------|---------------------------------------|-------------|-------------|
| 文件 振动盘 帮助 保存 软键盘                                                                       |                    |                                       |             |             |
|                                                                                        | 料盘                 | 日志 手动监                                | 室 常用词       | 2置          |
| 运动参数 历史产                                                                               | 立量                 | 238166                                | <b>×</b> 清零 |             |
| 取料自定义班产量                                                                               | Ē                  | 238166                                | <b>×</b> 清零 |             |
| 料盘标定                                                                                   | 速度                 | 30                                    | +           |             |
| 利益自定义<br>通讯监控 吸真空                                                                      | 空延时 —              | 0.1                                   | +           |             |
| ·····································                                                  | 时间 📃               | 0.1                                   | +           |             |
| 放延时                                                                                    | 时 🦳                | 0.1                                   | +           |             |
| 破真明                                                                                    | 时间 📃               | 0.1                                   | +           |             |
| 取料酒                                                                                    | 高度 🔷               | -379.094                              | *           |             |
| 放料补                                                                                    | 补偿 🔷               | 0                                     | •           |             |
|                                                                                        |                    |                                       | ⊮ 抓         | 手常态         |
| € 旋转无                                                                                  | 效 21               | 真空检测无效                                | ø           | 吸气          |
| 2 启动                                                                                   |                    | ● 暫停中                                 | ٦ 夹         | 爪模式         |
| 信息显示                                                                                   | <b>†</b>           | 季回 で                                  |             | 亭止          |
| 日注册 操作员 控制器已连接 相例连接数量2 系统数据:出厂默认 方案: 出厂默认方案 坐标 关节11:46.2 J2:37.5 J3:11.6 R:0.0 机械手X:22 | 2.8 Y:-83.7 Z:-346 | 5.9 料 <mark>盘</mark> X:31.2 Y:-83.2 2 | 2024年11月21  | 日 10:35:34; |

点击右上角的"下相机无效"按钮将下相机打开

| 设置                        | ▶ 使能中 🗳 正解 | <b>0</b> <sup>6</sup> | €恢复默认值                                   | 2 扫描总线    | ☎ 下相机关闭     |
|---------------------------|------------|-----------------------|------------------------------------------|-----------|-------------|
| た業                        |            | TH X2.0T I            |                                          | C JULICON | - HOURA     |
|                           |            | 关节                    | 5点动 ———————————————————————————————————— |           | 上相机12点标题    |
|                           | 寸动距离       | 0.2                   | 正限位                                      | 负限位       | 中心X 0       |
| 97 🗘 🖓 J1钿痈认原)            | a √ J1+    | √ J1-                 | 120                                      | -90       | 中心Y 0       |
| 130 O <sup>t</sup> J2轴确认原 | 5          |                       |                                          |           | 中心Z 0       |
| 340                       | ∽ J2+      | ✓ J2-                 | 120                                      | -90       | X间距 0       |
| ✿ <sup>‡</sup> J3轴确认原;    | ā √ 13+    | × 13-                 | 120                                      | -90       | Y间距 0       |
|                           |            |                       |                                          |           | <b>角度</b> 0 |
|                           |            |                       | 手点动                                      |           |             |
| 关节点动高速 10                 |            |                       | 正限位                                      | 负限位       | 下相机12点标题    |
| 关节点动中速 2                  | ✓ X+       | ✓ X-                  | 200                                      | -200      |             |
| 关节点动低速 0.5                |            |                       |                                          |           | X间距 5       |
| 空间点动高速 10                 | ✓ Y+       | ✓ Y-                  | 200                                      | -200      | Y间距 5       |
| 空间点动中速 2                  | × 7+       | V 7-                  | -200                                     | -400      | 角度 30       |
|                           |            |                       |                                          |           |             |

#### 点击右上角"手动监控"

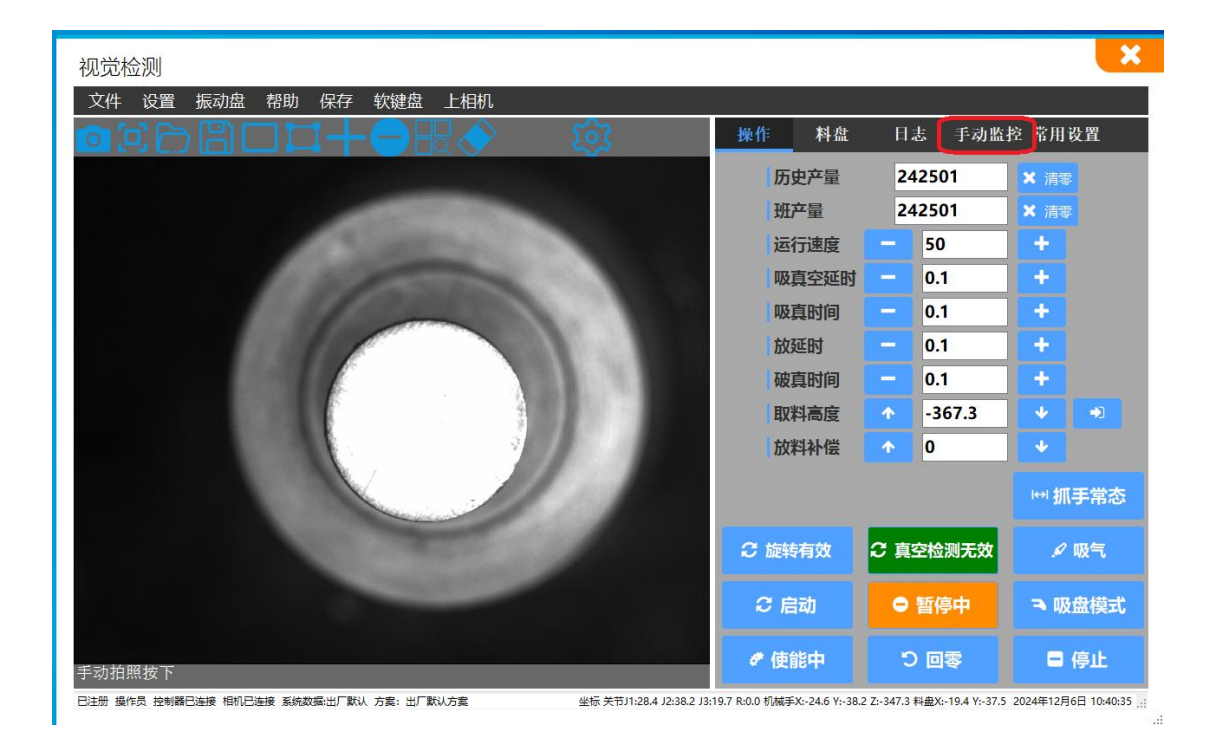

将产品拿到吸嘴口,然后点击吸真空将产品吸起,将蜘蛛手指针拖到下相机正

上方,点击软键盘边上的相机切换按钮

| 视觉检测                                                             |                                                                                                    |                    |                |                                                                                                    | ×   |
|------------------------------------------------------------------|----------------------------------------------------------------------------------------------------|--------------------|----------------|----------------------------------------------------------------------------------------------------|-----|
| 文件 设置 振动盘 帮助 保存 软键盘 上相机                                          |                                                                                                    |                    |                |                                                                                                    |     |
|                                                                  | 操作                                                                                                   | 料盘                 | 日志 手           | 动监控 常用设置                                                                                                    |     |
|                                                                  | 信号监控<br>IN0-<br>IN1-<br>IN2-<br>IN3-<br>IN4-<br>IN10<br>IN11<br>IN12<br>IN12<br>IN14<br>IN14<br>IN14 | 启停复急负换盘。<br>→      |                | 0UT0-吸真空<br>0UT1-破真空<br>0UT10-料盘完成<br>0UT10-料盘完成<br>0UT11-报警信号<br>0UT12-运行<br>0UT13-无料停机<br>0UT14-抓取完成<br>0UT14-抓取完成<br>0UT16-取料盘空 |     |
|                                                                  | 连续                                                                                                   | 低速                 | 强制吸关           | 顺时针一圈                                                                                                    |     |
|                                                                  | 顺时针                                                                                                  | Υ+                 | ZĿ             | 逆时针一圈                                                                                                    |     |
|                                                                  | x-                                                                                                   | 回零                 | Х+             | 步进清零                                                                                                    |     |
| 手动拍照按下                                                           | 逆时针                                                                                                  | Υ-                 | ZŢ             | 1 ~ 12点标定                                                                                                    |     |
| 已注册 操作员 控制器已连接 租机已连接 系统数据出厂默认 方案:出厂默认方案 坐标 关节11:28.4 12:38.2 13: | 19.7 R:0.0 机械手X:                                                                                     | -24.6 Y:-38.2 Z:-3 | 47.3 料盘X:-19.4 | /:-37.5 2024年12月6日 10:41:0                                                                                                    | 06: |

### 点击"实时取流"按钮,并调整相机位置

| 视觉检测                                                             | × ×                                                                             |
|------------------------------------------------------------------|---------------------------------------------------------------------------------|
| 文件 设置 振动盘 帮助 保存 软键盘                                              | Z轴负软限位                                                                          |
|                                                                  | 操作 料盘 日志 手动监控 常用设置                                                              |
|                                                                  | 历史产量    242501    × 清零                                                          |
|                                                                  | 班产量    242501    × 清零                                                           |
|                                                                  | 定量停机 0 ≟ 关闭                                                                     |
|                                                                  | 当前定量 0 × 清零                                                                     |
|                                                                  | 运行速度 - 0 +                                                                      |
|                                                                  | - 0 +                                                                           |
|                                                                  | 吸真时间 - 0 +                                                                      |
|                                                                  | 放延时 - 0 +                                                                       |
|                                                                  | 破真时间 - 0 +                                                                      |
|                                                                  | ↓ 取料高度 🔨 -280 👽 🚽                                                               |
|                                                                  | 放料补偿 ↑ 0 ↓ ノ吸气                                                                  |
|                                                                  | ெ旋转无效 ♀ 真空检测无效 № 抓手常态                                                           |
|                                                                  | 2 启动                                                                            |
| 信息显示                                                             | ● 使能中 つ 回零 🗖 停止                                                                 |
| 已注册 操作员 控制器已连接 相机连接数量2 系统数据:出厂默认 方案: 料盘标定 坐标 关节11:30.0 J2:38.8 J | J3:28.9 R:0.0 机械手X:-22.5 Y:-16.2 Z:-359.4 料盘X:-22.5 Y:-16.2 2024年12月5日 11:13:23 |

### 等到成像清晰后点击下相机位一栏的录入按钮将下相机拍照位置录入

| 7件 次要 恒动舟 邦明 | h 原方 杨绅舟 L+中中                                                                                                    |   |           |                                               |           |           |            | _       |
|--------------|----------------------------------------------------------------------------------------------------|---|-----------|-----------------------------------------------|-----------|-----------|------------|---------|
|              |                                                                                                    | 应 | 操作        | 料盘                                            | 日志        | 手动监       | 宦 常用i      | <b></b> |
|              |                                                                                                    |   | 料盘选择      | 矩阵料盘                                          | ~         | 安全高度      | -280       | •       |
|              |                                                                                                    |   | Litota /> | X                                             | ¥         | Z         | 定位         | 载)      |
|              |                                                                                                    |   |           | 22 702                                        | -109.305  | -290.109  |            | -       |
|              | -                                                                                                    |   | 「「日かい」」   | -31.02                                        | -10 277   | -330 645  |            |         |
|              |                                                                                                    |   | 手车位置      | -52, 589                                      | -112, 332 | -359, 395 | 0          | •       |
|              |                                                                                                    |   | 放料起点      | -39.635                                       | -133. 487 | -319.1    |            | •       |
|              |                                                                                                    |   | X数量       | 5                                             | X间距       | 0         |            |         |
|              |                                                                                                    |   | Y数量       | 1                                             | Y间距       | 0         | <b>×</b> 料 |         |
|              |                                                                                                    |   | • 光道      | ₹<br>() () () () () () () () () () () () () ( | 盘模式       | 组合振动      | ! 料盘;      | 蔬暂停     |
|              |                                                                                                    |   | 1         | 抓料X偏移                                         | •         | 0         | •          |         |
|              | and the second second s |   | 1         | 抓料Y偏移                                         | 1         | 0         | *          |         |
|              |                                                                                                    |   | 1         | <b>爪料R偏移</b>                                  | Ŷ         | 0         |            |         |
|              |                                                                                                    |   | 1         | 放料X偏移                                         | 1         | 0         | -          |         |
|              |                                                                                                    |   |           | 放料Y偏移                                         |           | 0         |            |         |
|              |                                                                                                    |   |           | はおりにはな                                        |           | 0         |            |         |

点击左上角拍照,将产品轮廓拍摄进来后,点击创建模板,然后鼠标左键在空 白处点一次,再按住左键将产品轮廓框选起来,再点击鼠标右键建好模板

| 视觉检测                                                                                                    |                               |                            | ×                      |
|----------------------------------------------------------------------------------------------------|-------------------------------|----------------------------|------------------------|
| 文件 设置 振动盘 帮助 保存 软键盘 上相机                                                                                                    |                               |                            |                        |
|                                                                                                    | 操作 料盘                         | 日志 手动监                     | 控 常用设置                 |
|                                                                                                    | 历史产量                          | 242501                     | ★ 清零                   |
|                                                                                                    | 班产量                           | 242501                     | ★ 清零                   |
| Cateron                                                                                                    | 运行速度                          | - 50                       | +                      |
|                                                                                                    | 吸真空延时                         | - 0.1                      | +                      |
|                                                                                                    | 吸真时间                          | - 0.1                      | +                      |
|                                                                                                    | 放延时                           | - 0.1                      | +                      |
|                                                                                                    | 破真时间                          | - 0.1                      | +                      |
|                                                                                                    | 取料高度                          | · -367.3                   | <b>↓ →</b>             |
|                                                                                                    | 放料补偿                          | ↑ 0                        | •                      |
|                                                                                                    |                               |                            | ₩ 抓手常态                 |
| A CONTRACT OF A CONTRACT OF A | C 旋转有效                        | 2 真空检测无效                   | ✔ 吸气                   |
|                                                                                                    | ₿日本                           | ● 暂停中                      | ∍ 吸盘模式                 |
| 灰度值:255 自适应按下                                                                                                    | ♥ 使能中                         | 零回 C                       | ■ 停止                   |
| 已注册 操作员 控制器已连接 相机已连接 系统数据:出厂默认 方案: 出厂默认方案 坐标 关节J1:28.4 J2:38.2 J3:1                                                                                                    | 19.7 R:0.0 机械手X:-24.6 Y:-38.2 | Z:-347.3 料盘X:-19.4 Y:-37.5 | 5 2024年12月6日 10:45:10; |

点击中间偏上的位置的齿轮图型,再点击标定选项

| SIT. | EX4        |               |     |        | 扒赃皿       | 1111/0 |      |       | 22.2       |     | a      |      |    |
|------|------------|---------------|-----|--------|-----------|--------|------|-------|------------|-----|--------|------|----|
|      |            |               |     |        |           |        |      | 操作    | 料盘         | Н   | 志 手动监  | 控 常用 | 设置 |
| 参    | <b>发设置</b> | 标定            | H   |        |           |        |      | 历     | 史产量        | 24  | 42501  | × 清零 |    |
|      | 序          | 像素X           | 像素Y | 世界X    | 世界Y       | 世界R    | 黑底白孔 | ĐĘ    | 立晶         | 24  | 42501  | * 清理 |    |
| •    | 1          | 369           | 111 | -19    | -30       | 0      |      |       |            | -   | 50     |      |    |
|      | 2          | 694           | 108 | -14    | -30       | 0      | 生成标定 | 西     | 订迷度        | _   | 50     | -    |    |
|      | 3          | 101           | 106 | -9.107 | -30       | 0      | 获取9点 | 吸     | 真空延时       | -   | 0.1    | +    |    |
|      | 4          | 691           | 433 | -19    | -35       | 0      | 坐标   | 吸     | 真时间        | _   | 0.1    | +    |    |
|      | 6          | 101           | 432 | -9.107 | -35       | 0      |      | th    | 17 Det     | _   | 0.1    |      |    |
|      | 7          | 368           | 758 | -19    | -40       | 0      |      | DX3   | 進的         |     | 0.1    | -    |    |
|      | 8          | 688           | 758 | -14    | -40       | 0      |      | 破     | 真时间        |     | 0.1    | +    |    |
|      | 10         | 675           | 487 | -14    | -35       | -29    |      | [ 田文] | 料高度        | Ŷ   | -367.3 | 4    | -  |
|      | 11         | 691           | 433 | -14    | -35       | 0      | ,    | th    | 19 3 1 /24 | -   | 0      |      |    |
| <    |            |               |     |        |           | >      |      | DX7   | F14[1]     | т   | U      |      |    |
| 最長   | 小面利<br>大面利 | R 0<br>R 9999 |     | 载入坐标   | 载入机<br>坐标 | 械量     | 別除   |       |            |     |        | ⊮ 抓  | 手常 |
|      |            |               |     |        |           |        |      | € 旋转  | 有效         | C 真 | 空检测无效  | ø    | 吸气 |
|      |            |               |     |        |           |        |      | €度    | 动          | •   | 暂停中    | ⇒ 吸  | 盘模 |
|      |            |               |     |        |           |        |      |       |            |     |        |      |    |

### 点击右上角"手动监控"

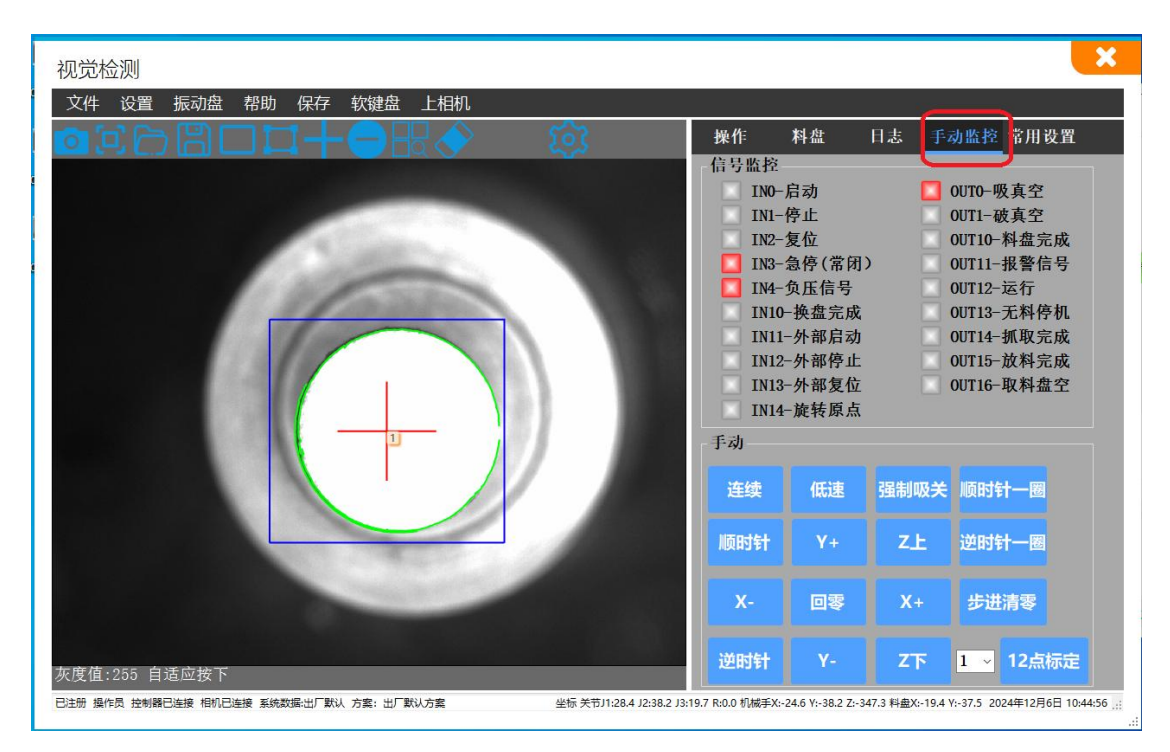

按照顺序点击"12点标定"一"拍照"一"查找模板"一"载入坐标"按照这样的流程操作1-12点即可完成(点击12点标定后需等待蜘蛛手移动到位后再操作)

| 件        | 设置                                                               | 置 振动                                                                             | 盘 帮助                                                                      | 保存                                                                                               | 软键盘                                                                       | 下相机                                                                                   |                            |                                                                           |                                                                                                    |      |                                                                                                    |
|----------|------------------------------------------------------------------|----------------------------------------------------------------------------------|---------------------------------------------------------------------------|--------------------------------------------------------------------------------------------------|---------------------------------------------------------------------------|---------------------------------------------------------------------------------------|----------------------------|---------------------------------------------------------------------------|----------------------------------------------------------------------------------------------------|------|----------------------------------------------------------------------------------------------------|
| 参数       | 」<br>(设置                                                         | <b>一日</b><br>标定                                                                  | 日志                                                                        | 1+0                                                                                              | EB                                                                        |                                                                                       | হ্য                        | 操作<br>信号监控                                                                | 料盘                                                                                                    | 日志 手 | 动监控 常用设置                                                                                                    |
| <        | 序<br>号<br>2<br>3<br>4<br>5<br>6<br>7<br>8<br>9<br>10<br>11<br>12 | 像素X<br>694<br>101<br>367<br>691<br>101<br>368<br>688<br>101<br>675<br>691<br>732 | 像素Y<br>108<br>435<br>433<br>432<br>758<br>758<br>758<br>487<br>433<br>395 | 世界X<br>-14<br>-9.107<br>-19<br>-14<br>-9.107<br>-19<br>-14<br>-9.107<br>-14<br>-14<br>-14<br>-14 | 世界Y<br>-30<br>-35<br>-35<br>-35<br>-40<br>-40<br>-35<br>-35<br>-35<br>-35 | 世界R <sup>1</sup><br>0<br>0<br>0<br>0<br>0<br>0<br>0<br>0<br>0<br>0<br>0<br>0<br>29.92 | 黑底白孔<br>生成标定<br>获取9点<br>坐标 | 110<br>111<br>112<br>113<br>114<br>111<br>111<br>111<br>111<br>111<br>111 | - 存<br>- 存<br>止<br>- 复<br>停<br>(常<br>闭<br>- う<br>低<br>信<br>号<br>0<br>- 換<br>盤<br>启<br>院<br>信<br>号<br>0<br>- 換<br>盤<br>启<br>見<br>応<br>に<br>号<br>-<br>の<br>換<br>盤<br>完<br>成<br>成<br>二<br>3<br>-<br>今<br>浜<br>低<br>号<br>-<br>の<br>-<br>換<br>集<br>二<br>気<br>応<br>に<br>信<br>号<br>成<br>3<br>-<br>今<br>所<br>載<br>二<br>完<br>成<br>成<br>二<br>う<br>-<br>か<br>単<br>盤<br>完<br>成<br>成<br>-<br>う<br>の<br>兼<br>盤<br>完<br>成<br>动<br>二<br>つ<br>外<br>部<br>序<br>点<br>の<br>-<br>う<br>か<br>部<br>に<br>号<br>-<br>の<br>-<br>換<br>盤<br>二<br>局<br>-<br>の<br>-<br>換<br>盤<br>二<br>局<br>-<br>の<br>-<br>約<br>-<br>部<br>ら<br>点<br>品<br>二<br>の<br>-<br>か<br>部<br>序<br>点<br>-<br>の<br>-<br>か<br>部<br>序<br>点<br>-<br>の<br>-<br>か<br>部<br>ら<br>-<br>の<br>-<br>か<br>-<br>部<br>ら<br>-<br>の<br>-<br>か<br>部<br>原<br>点<br>-<br>の<br>-<br>か<br>部<br>原<br>点<br>-<br>の<br>-<br>-<br>か<br>部<br>原<br>点<br>-<br>-<br>-<br>-<br>-<br>-<br>-<br>-<br>-<br>-<br>-<br>-<br>- |      | 0010-破東至<br>0011-破真空<br>00110-料盘完成<br>00111-报警信号<br>00112-运行<br>00113-无料停机<br>00114-抓取完成<br>00115-放料完成<br>00116-取料盘空 |
| 最小<br>最大 | い面积                                                              | í <mark>9999</mark>                                                              |                                                                           | 戡 <mark>入</mark> 坐标                                                                              | 载入机<br>坐标                                                                 | 械册                                                                                    | <b>I除</b>                  | 连续                                                                        | 低速                                                                                                    | 强制吸关 | 顺时针一圈                                                                                                    |
|          |                                                                  |                                                                                  |                                                                           |                                                                                                  |                                                                           |                                                                                       |                            | X-                                                                        | 回零                                                                                                    | X+   | 步进清零                                                                                                    |
|          |                                                                  |                                                                                  |                                                                           |                                                                                                  |                                                                           |                                                                                       |                            |                                                                           |                                                                                                    |      |                                                                                                    |

点击生成标定

| <b>觉</b> 检    | 测           |            |                   |                |            |                                       |            |            |                  |      |                          |
|---------------|-------------|------------|-------------------|----------------|------------|---------------------------------------|------------|------------|------------------|------|--------------------------|
| (件            | 设置          | 计振动的       | 盘 帮助              | 保存             | 软键盘        | 下相机                                   |            |            |                  |      |                          |
| 16            | î F         | ٦B         |                   | 1-1            |            | $\overline{\langle}$                  | 507        | 操作         | 料盘               | 日志 手 | 勃监控 常用设置                 |
| 参数            | 设置          | 标定         | 日志                |                |            |                                       | ~~~        | 信号监控       | 3                |      |                          |
|               | 序号          | 像素X        | 像素Y               | 世界X            | 世界Y        | 世界R <sup>个</sup>                      | 黑底白孔       | INO-       | -启动<br>-停止       |      | 0UT0-吸真空<br>0UT1-破真空     |
|               | 2<br>3      | 694<br>101 | 108<br>106        | -14<br>-9.107  | -30<br>-30 | 0                                     | 生成标定       | IN2-       | -复位<br>-急停(常闭    |      | 0UT10-料盘完成<br>0UT11-报警信号 |
|               | 4<br>5      | 367<br>691 | 435               | -19            | -35        | 0                                     | 获取9点<br>坐标 | IN4-       | -负压信号<br>)- 换盘完成 | Ē    | 0UT12-运行<br>0UT13-无料停机   |
|               | 0<br>7<br>8 | 368<br>688 | 432<br>758<br>758 | -9.107<br>-19  | -40        | 0                                     |            |            | 1-外部启动           | Ē    | 0UT14-抓取完成               |
|               | 9<br>10     | 101<br>675 | 758<br>487        | -9. 107<br>-14 | -40        | 0<br>-29                              |            |            | 3-外部复位           |      | 00115-放科完成<br>0UT16-取料盘空 |
|               | 11<br>12    | 691<br>732 | 433<br>395        | -14<br>-14     | -35<br>-35 | 0<br>29. 92 -                         |            | IN14<br>手动 | 1-旋转原点           |      |                          |
| 、<br>最小<br>最大 | 面积          | 0          | 4                 | 成入坐标           | 载入机<br>坐标  | , , , , , , , , , , , , , , , , , , , |            | 连续         | 低速               | 强制吸关 | 顺时针一圈                    |
|               | . hrd . D . |            |                   |                | No.        |                                       |            | 顺时针        | ¥+               | ZĿ   | 逆时针一圈                    |
|               |             |            |                   |                |            |                                       |            | x-         | 回零               | Х+   | 步进清零                     |
|               |             |            |                   |                |            |                                       |            | 逆时针        | Υ-               | Z下   | 1 ~ 12点标定                |

五、蜘蛛手程序使用教程 <sup>第一步——建立模板</sup> 1-1 (上相机)

双击打开桌面上的 HcVision 软件,点击右上角的"料盘"进入 到料盘编辑界面

| 见觉检测                |           |                                              |      |          |                      |      | >   |
|---------------------|-----------|----------------------------------------------|------|----------|----------------------|------|-----|
| 文件 设置 振动盘 帮助 保存 软键盘 |           | 3                                            |      | 1        |                      |      |     |
| a⊇∩∩₿□⊒∔⊖₽&◇        | <u>છે</u> | 操作                                           | 料盘   | 日.       | 设置                   |      |     |
|                     |           |                                              |      |          | 381 <u>66</u>        | × 清零 |     |
|                     |           | 班                                            | 产量   | 23       | 381 <mark>6</mark> 6 | × 清零 |     |
|                     |           | 运                                            | 行速度  | -        | 30                   | +    |     |
|                     |           | 吸                                            | 真空延时 | -        | 0.1                  | +    |     |
|                     |           | 吸                                            | 真时间  | -        | 0.1                  | +    |     |
|                     |           | 放                                            | 延时   | -        | 0.1                  | +    |     |
|                     |           | 破                                            | 真时间  | -        | 0.1                  | +    |     |
|                     |           | 国又                                           | 料高度  | <b>^</b> | -379.094             | *    | ->  |
|                     |           | 放                                            | 料补偿  |          | 0                    | *    |     |
|                     |           |                                              |      |          |                      | ⊮! 抓 | 手常态 |
|                     |           | € 旋轴                                         | 抚效   | C 真      | 空检测无效                |      | 吸气  |
|                     |           | <i>℃                                    </i> | 动    | •        | 暂停中                  | ∍夹   | 爪模式 |
| 息显示                 |           | ☞ 使                                          | 能中   | 5        | 回零                   | -    | 停止  |

### 打开靠中间位置的"光源"按钮将振动盘光源打开

|                     |     |       |                 |            |           |            | >        |
|---------------------|-----|-------|-----------------|------------|-----------|------------|----------|
| 文件 设置 振动盘 帮助 保存 软键盘 |     | l l   |                 |            |           |            |          |
|                     | ्रि | 操作    | 料盘              | 日志         | 手动监       | 控 常用词      | <b> </b> |
|                     |     | 料盘选择  | 矩阵料盘            | ~          | 安全高度      | -280       | •2       |
|                     |     |       | Х               | Y          | Z         | 定位         | 载入       |
|                     |     | 上相机位  | 21.371          | -152.868   | -286.931  | <b>\$</b>  | ۲        |
|                     |     | 下相机位  | 23. 702         | -8.337     | -316.006  | 0          | •        |
|                     |     | 换盘避让  | -49.365         | -6. 323    | -359.194  | •          | *)       |
|                     |     | 丢弃位置  | -52.589         | -112.332   | -359, 395 | •          | ->       |
|                     |     | 放料起点  | -98. 127        | -81.562    | -364.862  | •          | •2       |
|                     |     | X数量   | 8               | X间距        | 20        |            |          |
|                     |     | Y数量   | 5               | Y间距        | 20        | <b>×</b> 料 | 盘清空      |
|                     |     | - MAX | ===             | 虚横式 1      | 组合振动      | 1 約曲3      | 苯新体      |
|                     |     |       |                 |            | SHITTER   | A=ritury   | ALEITE   |
|                     |     | 1     | 抓料X偏移           |            | )         | *          |          |
|                     |     | 1     | 抓料Y偏移           | <b>^</b> ( | 3         | *          |          |
|                     |     | t I   | 抓料R偏移           | 1          | D         | *          |          |
|                     |     | 1     | 放料X偏移           | 1          | 0         | *          |          |
|                     |     | 1     | 放料Y偏移           | 1          | 0         | V          |          |
| 在 自己                |     | 1     | 放料R偏移           |            | 0         |            |          |
| 信息显示                |     |       | 1017-1-1-10-10- |            |           | ر عند ال   |          |

点击左上角拍照,将产品轮廓拍摄进来后,点击创建模板,然后鼠标左键在空 白处点一次,再按住左键将产品轮廓框选起来,再点击鼠标右键建好模板

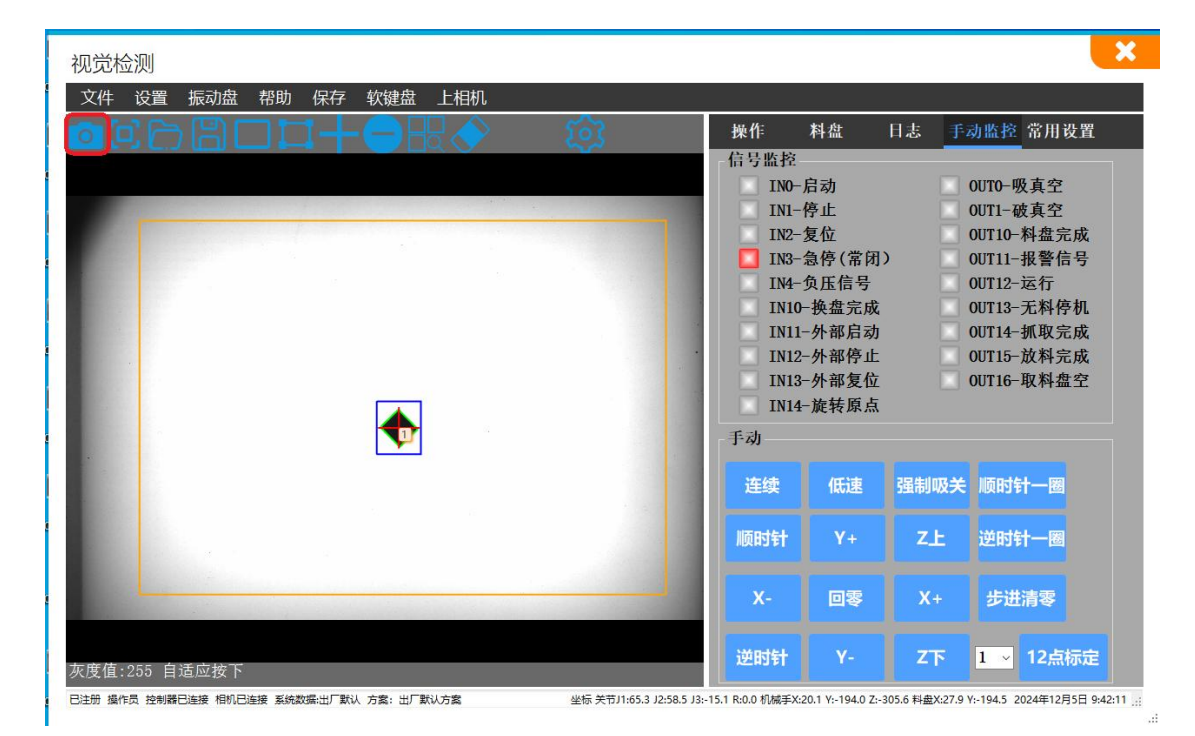

模板建立好后,点击"料盘"栏左侧的"操作"栏,点击"操作"栏最下面一排第一个 按钮"使能中"将机械臂使能断开,将机械臂拖动团指针刚收到起到产品表面后点 击去料高度一栏最右侧的录入按钮

| 视觉检测                                        |                         |                               |          |                  |             | ×               |
|---------------------------------------------|-------------------------|-------------------------------|----------|------------------|-------------|-----------------|
| 文件 设置 振动盘 帮助 保存 软键盘                         |                         |                               |          |                  |             |                 |
|                                             | (i)                     | 操作 料盘                         | B        | 志 手动监            | 宦 常用i       | 设置              |
|                                             |                         | 历史产量                          | 2        | 38166            | <b>×</b> 清零 |                 |
|                                             |                         | 班产量                           | 2        | 38166            | <b>×</b> 清零 |                 |
|                                             |                         | 运行速度                          | -        | 30               | +           |                 |
|                                             |                         | 吸真空延时                         | -        | 0.1              | +           |                 |
|                                             |                         | 吸真时间                          |          | 0.1              | +           |                 |
|                                             |                         | 放延时                           | -        | 0.1              | +           |                 |
|                                             |                         | 破真时间                          | -        | 0.1              | +           |                 |
|                                             |                         | 取料高度                          | •        | -379.094         | •           | ->              |
|                                             |                         | 放料补偿                          | •        | 0                | ¥           |                 |
|                                             |                         |                               |          |                  | ⊮ 抓         | 手常态             |
|                                             |                         |                               |          |                  |             |                 |
|                                             |                         | 2 旋转无效                        | 3頁       | 空检测无效            |             | 吸气              |
|                                             |                         | C 启动                          | •        | 暂停中              | ∍夹          | 爪模式             |
| 信息显示                                        |                         | ● 使能中                         | ۲        | 》回零              | •           | 停止              |
| 已注册 操作员 控制器已连接 相机连接数量2 系统数据:出厂默认 方案: 出厂默认方案 | 坐标 关节J1:46.2 J2:37.5 J3 | :11.6 R:0.0 机械手X:22.8 Y:-83.7 | Z:-346.9 | 料盘X:31.2 Y:-83.2 | 2024年11月2   | 1日 10:34:19 .:: |

点击设置内的"机械设置"

| 见觉检测                                  |                           |                        |                                                                 |          |                          |          |      |
|---------------------------------------|---------------------------|------------------------|-----------------------------------------------------------------|----------|--------------------------|----------|------|
| 文件 振动盘                                | 帮助保存软键盘                   |                        |                                                                 |          |                          |          |      |
| 系统数据                                  |                           | 503                    | 操作 料盘                                                           | H        | 志 手动监                    | 控 常用     | 设置   |
| 机械设置                                  |                           | ~~~                    | 历中文量                                                            | 2        | 38166                    |          |      |
| 近初参数<br>取料白定ツ                         |                           |                        | 初交广重                                                            | 2        |                          |          |      |
| 取料自定文<br>料盘标定                         |                           |                        | 批产量                                                             | 2.       | 38166                    | × 清朝     |      |
| 料盘自定义                                 |                           |                        | 运行速度                                                            | -        | 30                       | +        |      |
| 通讯监控                                  |                           |                        | 吸真空延时                                                           | -        | 0.1                      | +        |      |
|                                       |                           |                        | 吸真时间                                                            | -        | 0.1                      | +        |      |
|                                       |                           |                        | 放死时                                                             | -        | 0.1                      | +        |      |
|                                       |                           |                        | 地方时间                                                            |          | 0.1                      |          |      |
|                                       |                           |                        | 和文具の川印                                                          |          | 0.1                      |          |      |
|                                       |                           |                        | 取料高度                                                            | 1        | -379.094                 | *        |      |
|                                       |                           |                        | 放料补偿                                                            | 1        | 0                        | •        |      |
|                                       |                           |                        |                                                                 |          |                          | ⊮ 打      | 「手常さ |
|                                       |                           |                        | € 旋转无效                                                          | C 真      | 空检测无效                    | ø        | 吸气   |
|                                       |                           |                        | € 启动                                                            | •        | 暂停中                      | ∍ 夹      | 和模式  |
| 息显示                                   |                           |                        | ₡ 使能中                                                           | ٤        | 回零                       | -        | 停止   |
| 息显示<br>注册 操作员 控制器已连接 <mark>相机连</mark> | 接数量2 系统数据:出厂默认 方案: 出厂默认方案 | 坐标 关节J1:46.2 J2:37.5 J | <ol> <li>伊尼中</li> <li>3:11.6 R:0.0 机械手X:22.8 Y:-83.7</li> </ol> | Z:-346.9 | ノ凹零<br>料盘X:31.2 Y:-83.2: | 2024年11月 | 停止   |

## 点击右上角的"下相机无效"按钮将下相机打开

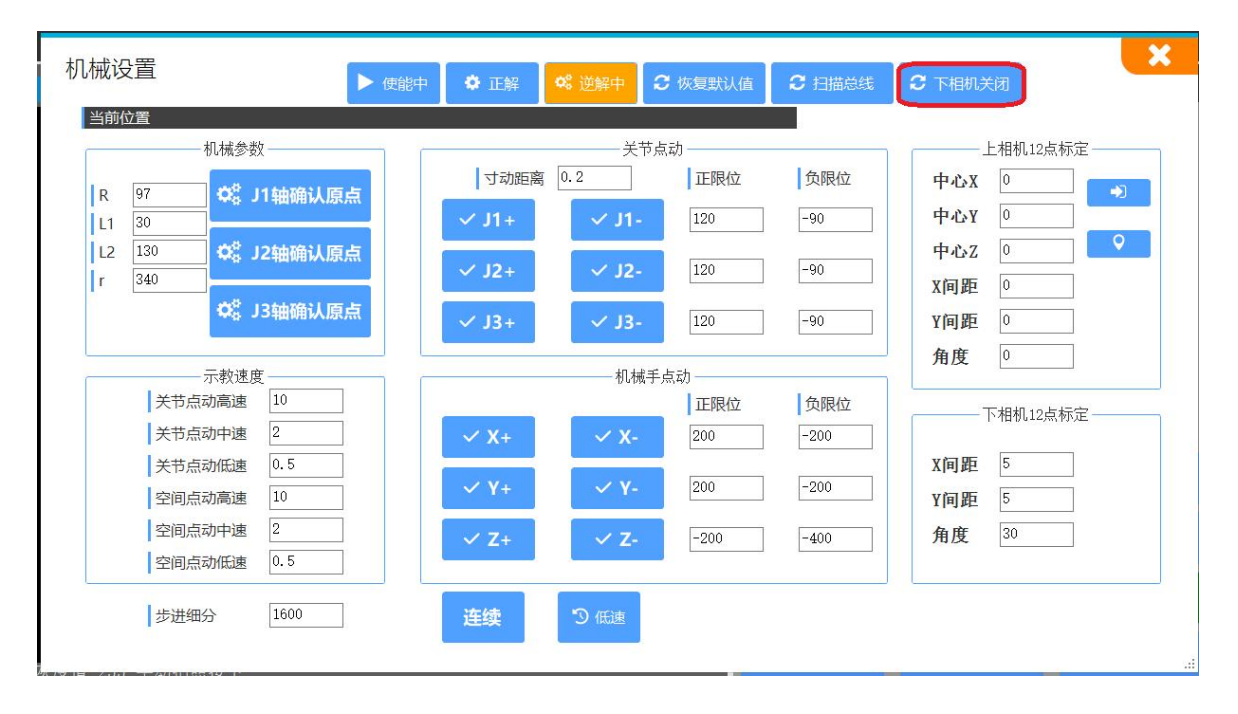

### 点击右上角"手动监控"

| 见觉检测                    |        |     |                   |             |           |
|-------------------------|--------|-----|-------------------|-------------|-----------|
| 文件 设置 振动盘 帮助 保存 软键盘 上相机 |        |     |                   |             |           |
|                         | 操作 料盘  | 日   | 志 手动监             | 控 常用)       | <b>发置</b> |
|                         | 历史产量   | 24  | 42501             | <b>×</b> 清零 |           |
|                         | 班产量    | 24  | 12501             | × 清零        |           |
|                         | 运行速度   | -   | 50                | +           |           |
|                         | 吸真空延时  | -   | 0.1               | +           |           |
|                         | 吸真时间   | -   | 0.1               | +           |           |
|                         | 放延时    | -   | 0.1               | +           |           |
|                         | 破真时间   | -   | 0. <mark>1</mark> | +           |           |
|                         | 取料高度   | •   | -367.3            | *           | •1        |
|                         | 放料补偿   | •   | 0                 | *           |           |
|                         |        |     |                   | ⊮ 抓         | 手常态       |
|                         | こ 旋转有效 | C 真 | 空检测无效             |             | 吸气        |
|                         | € 启动   | •   | 暂停中               | ∍吸          | 盘模式       |
| 动拍照按下                   | ♥ 使能中  | 5   | 回零                | -           | 停止        |

将产品拿到吸嘴口,然后点击吸真空将产品吸起将蜘蛛手指针拖到下相机正上 方

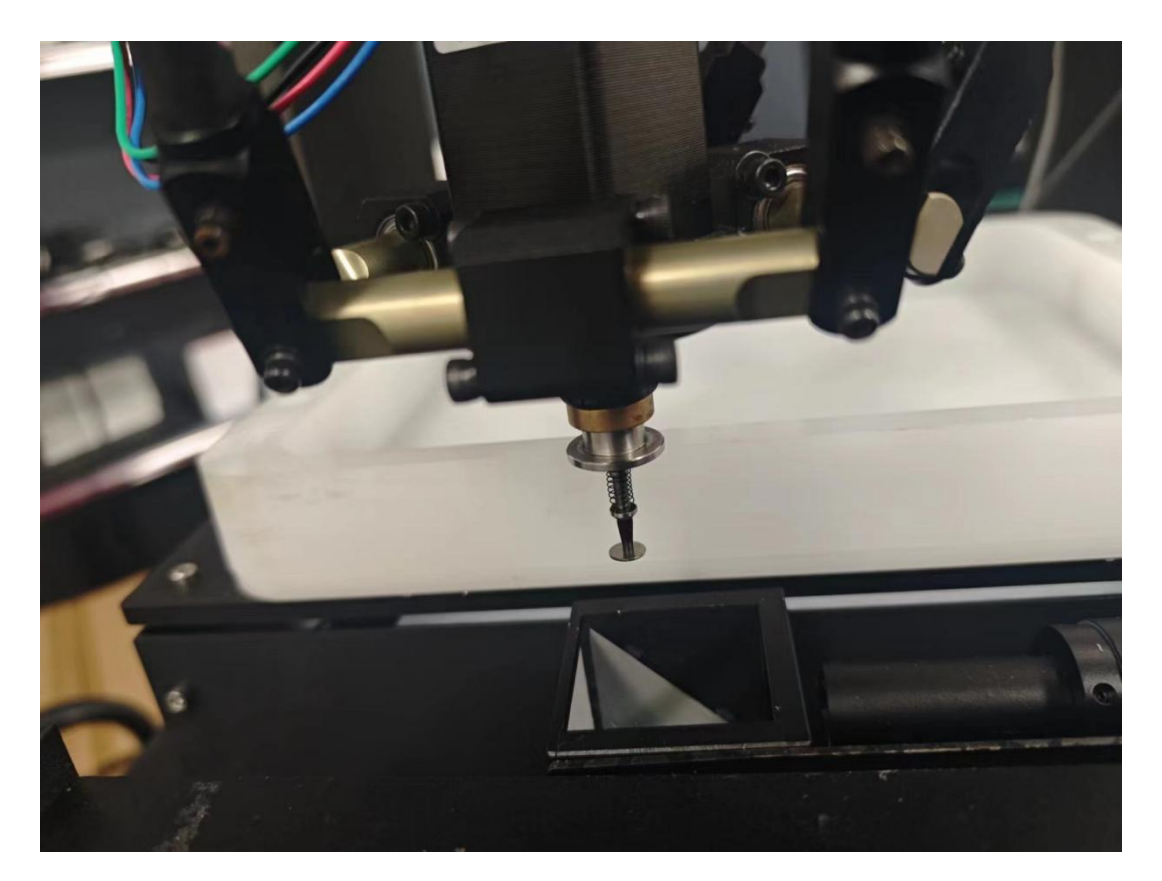

### 点击软键盘边上的相机切换按钮, 与手动监控内的"吸真空"按钮

| 视觉检测                                                             |                                                                                            |                                                                                                    |                  | ×                                                                                                    |
|------------------------------------------------------------------|--------------------------------------------------------------------------------------------|----------------------------------------------------------------------------------------------------|------------------|----------------------------------------------------------------------------------------------------|
| 文件 设置 振动盘 帮助 保存 软键盘 上相机                                          |                                                                                            |                                                                                                    |                  |                                                                                                    |
|                                                                  | 操作                                                                                         | 料盘                                                                                                    | 日志 手             | 动监控 常用设置                                                                                                    |
|                                                                  | 信号监控<br>INO-<br>IN1-<br>IN2-<br>IN3-<br>IN4-<br>IN10<br>IN11<br>IN12<br>IN13<br>IN14<br>手动 | 启停复急负+<br>动止位停压盘部启停复急负+<br>-外部部子-<br>-外部转<br>-<br>-<br>-<br>-<br>-<br>-<br>-<br>-<br>-<br>-<br>-<br>-<br>-<br>-<br>-<br>-<br>-<br>-<br>- |                  | 0UT0-吸真空<br>0UT1-破真空<br>0UT10-料盘完成<br>0UT11-报警信号<br>0UT12-运行<br>0UT12-运行<br>0UT13-无料停机<br>0UT14-抓取完成<br>0UT15-放料完成<br>0UT16-取料盘空 |
|                                                                  | 连续                                                                                         | 低速                                                                                                    | 强制吸关             | 顺时针一圈                                                                                                    |
|                                                                  | 顺时针                                                                                        | Υ+                                                                                                    | ZĿ               | 逆时针一圈                                                                                                    |
|                                                                  | Х-                                                                                         | 回零                                                                                                    | Х+               | 步进清零                                                                                                    |
| 手动拍照按下                                                           | 逆时针                                                                                        | γ-                                                                                                    | Z下               | 1 ~ 12点标定                                                                                                    |
| 已注册 操作员 控制器已连接 相机已连接 系统数据出厂默认 方案:出厂默认方案 坐标 关节11:28.4 12:38.2 13: | 19.7 R:0.0 机械手X:-                                                                          | 24.6 Y:-38.2 Z:-3                                                                                                    | 47.3 料盘X:-19.4 、 | Y:-37.5 2024年12月6日 10:41:06 🛒                                                                                                    |

### 点击"实时取流"按钮,并调整相机位置

| 觉检测                 |        |    |        |             | ×    |
|---------------------|--------|----|--------|-------------|------|
| K件 设置 振动盘 帮助 保存 软键盘 | Z轴负软限位 |    |        |             |      |
|                     | 操作 料盘  | t  | 日志 手动  | 监控 常        | 用设置  |
|                     | 历史产量   | 24 | 2501   | × 清零        |      |
|                     | 班产量    | 24 | 2501   | <b>×</b> 清零 |      |
|                     | 定量停机   | 0  |        | 山 关闭        |      |
|                     | 当前定量   | 0  |        | <b>×</b> 清零 |      |
|                     | 运行速度   | -  | 0      | +           |      |
|                     | 吸真空延时  | -  | 0      | +           |      |
|                     | 吸真时间   | -  | 0      | +           |      |
|                     | 放延时    |    | 0      | +           |      |
|                     | 破真时间   | -  | 0      | +           |      |
|                     | 取料高度   | 1  | -280   | Ψ           | ->>  |
|                     | 放料补偿   | 1  | 0      | •           | ৶ 吸气 |
|                     | こ 旋转无效 | C  | 真空检测无效 | Ie          | 抓手常态 |
|                     | € 启动   |    | ● 暂停中  | •           | 夹爪模式 |
|                     | ₡ 使能中  |    | で 回零   |             | ■ 停止 |

等到成像清晰后点击下相机位一栏的录入按钮将下相机拍照位置录入

| 觉检测                                                                                                    |       |         |           |          |            |           |
|----------------------------------------------------------------------------------------------------|-------|---------|-----------|----------|------------|-----------|
| 2件 设置 振动盘 帮助 保存 软键盘 上相机                                                                                                    |       |         |           |          |            |           |
|                                                                                                    | 操作    | 料盘      | 日志        | 手动监      | 控 常用       | <b>设置</b> |
|                                                                                                    | 料盘选择  | 矩阵料盘    | ~         | 安全高度     | -280       | •         |
|                                                                                                    | 2     | Х       | Y         | Z        | 定位         | 载入        |
|                                                                                                    | 上相机位  | -19.576 | -189.364  | -296.109 | <b>Q</b>   |           |
| A REAL PROPERTY AND A REAL PROPERTY AND A REAL | 下相机位  | 23. 702 | -8.337    | -316.006 | 0          | ->        |
|                                                                                                    | 换盘避让  | -31.02  | -10.277   | -330.645 | 0          | •1        |
|                                                                                                    | 丢弃位置  | -52.589 | -112. 332 | -359.395 | •          | -         |
|                                                                                                    | 放料起点  | -39.635 | -133. 487 | -319.1   | •          | ->        |
|                                                                                                    | X数量   | 5       | X间距       | 0        |            |           |
|                                                                                                    | Y数量   | 1       | Y间距       | 0        | <b>×</b> 彩 |           |
|                                                                                                    | - 445 | e¥ 🛛 🕸  |           | 组合振动     | 1 N.G.     | 蒜飯値       |
|                                                                                                    |       |         |           |          |            | NALE IT   |
|                                                                                                    |       | 抓科X偏移   | T         | U        |            |           |
| and the second second se                                                                                                    |       | 抓料Y偏移   | 1         | 0        | *          |           |
|                                                                                                    |       | 抓料R偏移   | 1         | 0        | *          |           |
|                                                                                                    | 1     | 放料X偏移   | 1         | 0        | •          |           |
|                                                                                                    | 1     | 放料Y偏移   | 1         | 0        | *          |           |
|                                                                                                    | - 1   | 放料R偏移   | 1         | 0        | *          |           |

点击左上角拍照,将产品轮廓拍摄进来后,点击创建模板,然后鼠标左键在空 白处点一次,再按住左键将产品轮廓框选起来,再点击鼠标右键建好模板

| 视觉检测                                                                                                    |                               |                              | ×                       |
|----------------------------------------------------------------------------------------------------|-------------------------------|------------------------------|-------------------------|
| 文件 设置 振动盘 帮助 保存 软键盘 上相机                                                                                                    |                               |                              |                         |
|                                                                                                    | 操作 料盘                         | 日志 手动监                       | 控 常用设置                  |
|                                                                                                    | 历史产量                          | 242501                       | × 清零                    |
|                                                                                                    | 班产量                           | 242501                       | ★ 清零                    |
| A Comment of the second second s                                                                                                    | 运行速度                          | - 50                         | +                       |
|                                                                                                    | 吸真空延时                         | - 0.1                        | +                       |
| and the second second s | 吸真时间                          | - 0.1                        | +                       |
|                                                                                                    | 放延时                           | - 0.1                        | +                       |
|                                                                                                    | 破真时间                          | - 0.1                        | +                       |
|                                                                                                    | 取料高度                          | · -367.3                     | ◆ →                     |
|                                                                                                    | 放料补偿                          | ↑ 0                          | *                       |
|                                                                                                    |                               |                              | ₩ 抓手常态                  |
|                                                                                                    | 2 旋转有效                        | € 真空检测无效                     | ৶ 吸气                    |
|                                                                                                    | € 启动                          | ● 暂停中                        | > 吸盘模式                  |
| 灰度值:255 自适应按下                                                                                                    | ♥ 使能中                         | 零回 C                         | ■ 停止                    |
| 已注册 操作员 控制器已连接 相机已连接 系统数据出厂数认 方案:出厂数认方案 坐标 关节J1:28.4 J2:38.2 J3:                                                                                                    | 19.7 R:0.0 机械手X:-24.6 Y:-38.3 | 2 Z:-347.3 料盘X:-19.4 Y:-37.5 | 2024年12月6日 10:45:10 ,;; |

### 第二步——料盘编辑

#### 2-1 (矩阵料盘)

点击"料盘"栏,将机械臂拖到想要放料的第一个位置,点击"放料起 点"一栏的最右侧的录入按钮,将放料起点录入,然后分别调整"x数 量","x间距","y数量","y间距"其中x是横向数据,y是纵向数据

| 视觉检测                                                     |                      |                                                                                                    |                                                                                                    |                                                                                                    |                                                                                                    |                                                                                                    | ~                                                                                                |
|----------------------------------------------------------|----------------------|----------------------------------------------------------------------------------------------------|----------------------------------------------------------------------------------------------------|----------------------------------------------------------------------------------------------------|----------------------------------------------------------------------------------------------------|----------------------------------------------------------------------------------------------------|--------------------------------------------------------------------------------------------------|
| 文件 设置 振动盘 帮助 保存 软键盘                                      |                      | 3                                                                                                    |                                                                                                    |                                                                                                    |                                                                                                    |                                                                                                    |                                                                                                  |
| ◙◙┍╔╓╡                                                   | (i)                  | 操作                                                                                                    | 料盘                                                                                                    | 日志                                                                                                    | : 手动监                                                                                                    | 控 常用                                                                                                    | 设置                                                                                               |
|                                                          |                      | 历                                                                                                    | 史产量                                                                                                    | 23                                                                                                    | 8166                                                                                                    | × 清零                                                                                                    |                                                                                                  |
|                                                          |                      | 班                                                                                                    | 产量                                                                                                    | 23                                                                                                    | 8166                                                                                                    | × 清零                                                                                                    |                                                                                                  |
|                                                          |                      | 运                                                                                                    | 行速度                                                                                                    | -                                                                                                    | 30                                                                                                    | +                                                                                                    |                                                                                                  |
|                                                          |                      | 吸                                                                                                    | 真空延时                                                                                                    | -                                                                                                    | 0.1                                                                                                    | +                                                                                                    |                                                                                                  |
|                                                          |                      | 吸                                                                                                    | 真时间                                                                                                    | -                                                                                                    | 0.1                                                                                                    | +                                                                                                    |                                                                                                  |
|                                                          |                      | 放                                                                                                    | 延时                                                                                                    | -                                                                                                    | 0.1                                                                                                    | +                                                                                                    |                                                                                                  |
|                                                          |                      | 破                                                                                                    | 真时间                                                                                                    | -                                                                                                    | <mark>0.1</mark>                                                                                                    | +                                                                                                    |                                                                                                  |
|                                                          |                      | 耳又                                                                                                    | 料高度                                                                                                    | •                                                                                                    | -379.094                                                                                                    | •                                                                                                    | -                                                                                                |
|                                                          |                      | 放                                                                                                    | 料补偿                                                                                                    | •                                                                                                    | 0                                                                                                    | •                                                                                                    |                                                                                                  |
|                                                          |                      |                                                                                                    |                                                                                                    |                                                                                                    |                                                                                                    | ⊮ 抓                                                                                                    | 手常态                                                                                              |
|                                                          |                      | €旋转                                                                                                    | 无效                                                                                                    | C 真空                                                                                                    | 检测无效                                                                                                    |                                                                                                    | 吸气                                                                                               |
|                                                          |                      | €后                                                                                                    | 动                                                                                                    | •                                                                                                    | 暫停中                                                                                                    | ◄ 夹                                                                                                    | 爪模式                                                                                              |
| 信息显示                                                     |                      | ● 使                                                                                                    | 能中                                                                                                    | C                                                                                                    | 回零                                                                                                    |                                                                                                    | 停止                                                                                               |
| 已注册 操作员 控制器已连接 <mark>相机连接数量2</mark> 系统数据:出厂默认 方案:出厂默认方案  | 坐标 关节J1:46.2 J2:37.5 | 5 J3:11.6 R:0.0 机械引                                                                                                    | €X:22.8 Y:-83.7                                                                                                    | ' Z:-346.9 料                                                                                                    | 盘X:31.2 Y:-83.2                                                                                                    | 2024年11月2                                                                                                    | ·1日 10:34:19:                                                                                    |
|                                                          |                      |                                                                                                    |                                                                                                    |                                                                                                    |                                                                                                    |                                                                                                    |                                                                                                  |
| 视觉检测                                                     |                      |                                                                                                    |                                                                                                    |                                                                                                    |                                                                                                    |                                                                                                    | ×                                                                                                |
| 视觉检测<br>文件 设置 振动盘 帮助 保存 软键盘                              |                      |                                                                                                    |                                                                                                    |                                                                                                    |                                                                                                    |                                                                                                    | ×                                                                                                |
| 初党  や  、 、 、 、 、 、 、 、 、 、 、 、 、 、 、 、 、 、               | ŝ                    | 操作                                                                                                    | 料盘                                                                                                    | 日志                                                                                                    | . 手动监                                                                                                    | 窒 常用词                                                                                                    | ★                                                                                                |
| 视觉检测<br>文件 设置振动盘 帮助保存 软键盘                                | 徽                    | 操作                                                                                                    | 料盘<br>矩阵料盘<br>¥                                                                                                    | 日志<br>v                                                                                                    | 手动监                                                                                                    | 空 常用i<br>-280<br>字位                                                                                                    | ×<br>处置<br>#〕                                                                                    |
| 初党检测 文件 设置 振动盘 帮助 保存 软键盘                                 | ġ                    | <b>操作</b><br>料盘选择<br>上相机位                                                                                                | <u>料盘</u><br>矩阵料盘<br>X<br>21.371                                                                                                    | 日志<br>¥<br>-152.86                                                                                                    | 手动监<br>安全高度<br><b>2</b><br>8 -286.931                                                                                                    | 空 常用i<br>-280<br>定位<br>♀                                                                                                    | ¥<br>2<br>2<br>2<br>2<br>3<br>3<br>3<br>3<br>3<br>3<br>3<br>3<br>3<br>3<br>3<br>3<br>3           |
| 视觉检测<br>文件 设置 振动盘 帮助 保存 软键盘                              | 尊                    | 操作:<br>料盘选择<br>上相机位<br>下相机位                                                                                              | 料盘<br>矩阵料盘<br>X<br>21.371<br>23.702                                                                                                    | 日志<br>¥<br>-152.86                                                                                                    | <ul> <li>手动监</li> <li>安全高度</li> <li>Z</li> <li>-286.931</li> <li>-316.006</li> </ul>                                                                                                    | 空常用<br>-280<br>定位<br>♀                                                                                                    |                                                                                                  |
| 初党检测<br>文件设置振动盘帮助保存软键盘                                   | ŝ                    | <b>操作</b><br>料盘选择<br>上相机位<br>下相机位<br>换盘避让                                                                                | 料盘<br>矩阵料盘<br>X<br>21.371<br>23.702<br>-49.365                                                                                                    | <b>1</b> .≵<br><b>1</b> 52. 86<br>−8. 337<br>−6. 323                                                                                | <ul> <li>手动监</li> <li>安全高度<br/>Z</li> <li>-286.931</li> <li>-316.006</li> <li>-359.194</li> </ul>                                                                                                    | 空 常用<br>-280<br>定位<br>♀<br>♀                                                                                                    | ★<br>及置<br>載入<br>→〕<br>→〕                                                                        |
| 初党检测<br>文件 设置 振动盘 帮助 保存 软键盘                              | ţ<br>ţ               | <b>按作</b><br>料盘选择<br>上相机位<br>下相机位<br>换盘避让<br>丢弃位置                                                                        | 料盘<br>恒時料盘<br>X<br>21.371<br>23.702<br>-49.365<br>-52.589                                                                                                    | 日志<br>Y<br>-152.86<br>-8.337<br>-6.323<br>-112.33                                                                                   | <ul> <li>手动监禁</li> <li>安全高度</li> <li>2</li> <li>-286.931</li> <li>-316.006</li> <li>-359.194</li> <li>2</li> <li>-359.395</li> </ul>                                                                                                    | 空 常用前<br>-280<br>定位<br>♀<br>♀                                                                                                    | ↓<br>及置<br>・<br>・<br>・<br>・<br>・<br>・<br>・<br>・<br>・<br>・<br>・<br>・<br>・                         |
| - ○ - ○ - ○ - ○ - ○ - ○ - ○ - ○ - ○ - ○                  | <u>څ</u>             | 操作<br>料盘选择<br>上相机位<br>下相机位<br>换盘避让<br>丢弃位置<br>放料起点                                                                       | <u>料盘</u><br>起時料盘<br><u>X</u><br>21.371<br>23.702<br>-49.365<br>-52.589<br>-98.127                                                                                                    | 日志<br>Y<br>-152.86<br>-8.337<br>-6.323<br>-112.33<br>-81.562                                                                        | チラカ協     安全高度     Z     -286,931     -316,006     -359,194 2 -359,395     -364,862                                                                                                    | 空 常用<br>÷<br>定位<br>○<br>○<br>○<br>○<br>○<br>○<br>○<br>○<br>○<br>○<br>○<br>○<br>○                                                                                                    | ★<br>女置<br>◆<br>・<br>・<br>・<br>・<br>・<br>・<br>・<br>・<br>・<br>・<br>・<br>・<br>・                    |
| 次件 设置 振动盘 帮助 保存 软键盘                                      | <u>نې</u>            | 操作<br>料盘选择<br>上相机位<br>下相机位<br>换盘避让<br>丢弃位置<br>放料起点<br>X数量                                                                | <mark>料盘</mark><br>国時料盘<br>X<br>21.371<br>23.702<br>-52.589<br>-98.127<br>8                                                                                                    | Y<br>-152.86<br>-8.337<br>-6.323<br>-112.33<br>-81.562<br>X间距                                                                       | 手効協士           安全高度<br>Z           -286.931           -316.006           -359.194           2           -359.395           -364.862           20                                                                                                    | 空 常用<br>-280<br>定位<br>〇<br>〇<br>〇<br>〇<br>〇<br>〇<br>〇                                                                                                    | ★<br>女置<br>◆<br>教入<br>◆)<br>◆)<br>◆)<br>◆)<br>◆)<br>◆)<br>◆)                                     |
| 视觉检测 文件 设置 振动盘 帮助 保存 软键盘                                 |                      | 按作<br>料盘选择<br>上相机位<br>运载让<br>丢弃位置<br>放料起点<br>X数量<br>Y数量                                                                  | 料盘<br>短時料量<br>21.371<br>23.702<br>-49.365<br>-52.589<br>-98.127<br>8<br>5                                                                                                    | 日ま<br>-152.86<br>-8.337<br>-6.323<br>-112.33<br>-81.562<br>X间距<br>Y间距                                                               | 手动监器           安全高度           2           -286.931           -316.006           -359.194           2           -359.395           -364.862           20                                                                                                    | 空 常用者<br>-280<br>定位<br>マ<br>マ<br>マ<br>マ<br>マ<br>マ<br>マ<br>マ<br>マ<br>マ<br>マ<br>マ<br>マ                                                                                                    | ×<br>女置<br>・<br>・<br>・<br>・<br>・<br>・<br>・<br>・<br>・<br>・<br>・<br>・<br>・                         |
| 次件 设置 振动盘 帮助 保存 软键盘                                      | <u>نې</u>            | 操作<br>料盘选择<br>上相机位<br>下相机位<br>换盘避让<br>丢弃位置<br>放料起点<br>X数量<br>Y数量                                                         | 料盘<br>矩阵料盘<br>X<br>21.371<br>23.702<br>-49.365<br>-52.589<br>-98.127<br>8<br>5<br>疑 縦 縦                                                                                                    | Y           -152.86           -8.337           -6.323           -112.33           -81.562           X间距           Y回距           品換式 | <ul> <li>手力協計</li> <li>安全高度<br/>Z</li> <li>-286.931</li> <li>-316.006</li> <li>-359.194</li> <li>-359.395</li> <li>-364.862</li> <li>20</li> <li>20</li> <li>343</li> <li>343</li> <li>343</li> </ul>                                                                                                    | <ul> <li>2 常用前</li> <li>-280</li> <li>定位</li> <li>♀</li> <li>♀&lt;</li></ul> | ★<br>女置<br>◆<br>教入<br>◆<br>・<br>・<br>・<br>・<br>・<br>・<br>・<br>・<br>・<br>・<br>・<br>・<br>・         |
| ○ ○ ○ ○ ○ ○ ○ ○ ○ ○ ○ ○ ○ ○ ○ ○ ○ ○ ○                    |                      | 操作         料盘选择         上相机位         下相机位         换盘避让         五弁位置         放料起点         X数量         Y数量         光数      | 料盘<br>短時料盘<br>21.371<br>23.702<br>-49.365<br>-52.589<br>-98.127<br>8<br>5<br>5<br>()<br>()<br>()<br>()<br>()<br>()<br>()<br>()<br>()<br>()<br>()<br>()<br>()                                                                                                    | 日 志<br>Y<br>-152.86<br>-8.337<br>-6.323<br>-112.33<br>-81.562<br>X问距<br>Y间距<br>Y间距                                                  | <ul> <li>手动临</li> <li>安全高度<br/>Z</li> <li>-286.931</li> <li>-316.006</li> <li>-359.194</li> <li>-359.395</li> <li>-364.862</li> <li>20</li> <li>20</li> <li>4合振动</li> <li>0</li> </ul>                                                                                                    | 空常用<br>-280<br>定位<br>♀<br>♀<br>♀<br>♀<br>♀<br>♀<br>♀<br>♀<br>♀<br>♀<br>♀<br>♀<br>♀                                                                                                    | ★<br>女置<br>◆<br>・<br>・<br>・<br>・<br>・<br>・<br>・<br>・<br>・<br>・<br>・<br>・<br>・                    |
| ○ ○ ○ ○ ○ ○ ○ ○ ○ ○ ○ ○ ○ ○ ○ ○ ○ ○ ○                    |                      | 操作:         料盘选择         上相机位         下相机位         换盘避让         丢弃位置         放料起点         Y数量         Y数量                | 料盘<br>を時料量。<br>X<br>21.371<br>23.702<br>-49.365<br>-52.589<br>-98.127<br>8<br>-98.127<br>8<br>5<br>天 127<br>8<br>5<br>天 127<br>8<br>5<br>天 127<br>8<br>5<br>天 127<br>8<br>5<br>天 127<br>127<br>127<br>127<br>127<br>127<br>127<br>127                                                                                                    | Y<br>-152, 86<br>-8, 337<br>-6, 323<br>-112, 33<br>-112, 33<br>-81, 562<br>X间距<br>Y间距<br>監模式<br>个                                   | <ul> <li>手动 监;</li> <li>安全高度<br/>Z</li> <li>-286,931</li> <li>-316,006</li> <li>-359,194</li> <li>-359,395</li> <li>-364,862</li> <li>20</li> <li>20</li> <li>30</li> <li>42,553</li> </ul>                                                                                                    | 空常用i<br>-280<br>定位<br>♀<br>♀<br>♀<br>♀<br>¥<br>¥<br>半<br>無<br>;<br>半<br>無                                                                                                    | よ<br>女置<br>・<br>・<br>・<br>・<br>・<br>・<br>・<br>・<br>・<br>・<br>・<br>・<br>・                         |
| 2 代                                                      |                      | 操作         料盘选择         上相机位         下相机位         换盘避让         丢弃位置         放料起点         X数量         Y数量                 | <ul> <li>料盘</li> <li>12時料盘</li> <li>21.371</li> <li>23.702</li> <li>-49.365</li> <li>-52.589</li> <li>-98.127</li> <li>8</li> <li>-5</li> <li>-5</li> <li>-6</li> <li>-5</li> <li>-5</li> <li>-5</li> <li>-5</li> <li>-5</li> <li>-5</li> <li>-5</li> <li>-5</li> <li>-5</li> <li>-5</li> <li>-5</li> <li>-5</li> <li>-5</li> <li>-5</li> <li>-5</li> <li>-6</li> <li>-6<td></td><td>手动监:         安全高度<br/>Z         -286,931         -316,006         -359,194         2         -359,395         -364,862         20         20         20         20         20         0         0         0         0</td><td>空常用前<br/>定位<br/>♀<br/>♀<br/>♀<br/>♀<br/>♀<br/>¥<br/>¥<br/>#<br/>#<br/>#<br/>#</td><td>★<br/>女置<br/>*3<br/>*3<br/>*3<br/>*3<br/>#<br/>#<br/>#<br/>#<br/>#<br/>#<br/>#<br/>#<br/>#<br/>#<br/>#<br/>#<br/>#</td></li></ul>                                                                                                    |                                                                                                    | 手动监:         安全高度<br>Z         -286,931         -316,006         -359,194         2         -359,395         -364,862         20         20         20         20         20         0         0         0         0                                                                                                    | 空常用前<br>定位<br>♀<br>♀<br>♀<br>♀<br>♀<br>¥<br>¥<br>#<br>#<br>#<br>#                                                                                                    | ★<br>女置<br>*3<br>*3<br>*3<br>*3<br>#<br>#<br>#<br>#<br>#<br>#<br>#<br>#<br>#<br>#<br>#<br>#<br># |
| 文件 设置 振动盘 帮助 保存 软键盘  ●●●●●●●●●●●●●●●●●●●●●●●●●●●●●●●●●●● |                      | 操作<br>料盘选择<br>上相机位<br>下相机位<br>换盘避让<br>丢弃位置<br>放料起点<br>X数量<br>Y数量                                                         | 料盘<br>上時料盘<br>21.371<br>23.702<br>449.365<br>-52.589<br>-98.127<br>8<br>-98.127<br>8<br>-98.127<br>9<br>-98.127<br>9<br>-98.127<br>8<br>-98.127<br>8<br>-98.127<br>8<br>-98.127<br>8<br>-98.127<br>8<br>-98.127<br>8<br>-98.127<br>8<br>-98.127<br>8<br>-97.127<br>8<br>-97.127<br>8<br>-97.127<br>8<br>-97.127<br>9<br>-97.127<br>9<br>-9 |                                                                                                    | 手动協士       安全高度<br>Z       -286.931       -316.006       -359.194       2       -359.395       20       20       20       20       20       20       20       20       20       20       20       20       20       20       20       20       20       20       20       20       20       20       20       20       20       20       20       20       20       20       20       20       20       20       20       20       20       20       20       20       20       20       20       20       20       20       20       20       20       20       20       20       20       20       20       20       20       20                                                                                                    | ※ 常用:<br>-280<br>定位<br>♀♀♀♀♀♀♀♀♀♀♀♀♀♀♀♀♀♀♀♀♀♀♀♀♀♀♀♀♀♀♀♀♀♀♀♀♀♀♀♀♀♀♀♀♀♀♀♀♀♀♀♀♀♀♀♀♀♀♀♀♀♀♀♀♀♀♀♀♀♀♀♀♀♀♀♀♀♀♀♀♀♀♀♀♀♀♀♀♀♀♀♀♀♀♀♀♀♀♀♀♀♀♀♀♀♀♀♀♀♀♀♀♀♀♀♀♀♀♀♀♀♀♀♀♀♀♀♀♀♀♀♀♀♀♀♀♀♀♀♀♀♀♀♀♀♀♀♀♀♀♀♀♀♀♀♀♀♀♀♀♀♀♀♀♀♀♀♀♀♀♀♀♀♀♀♀♀♀♀♀♀♀♀♀♀♀♀♀♀♀♀♀♀♀♀♀♀♀♀♀♀♀♀♀♀♀♀♀♀♀♀♀♀♀♀♀♀♀♀♀♀♀♀♀♀♀♀♀♀♀♀♀♀♀♀♀♀♀♀♀♀♀♀♀♀♀♀♀♀♀♀♀♀<                                                                                                    | ★<br>女置<br>◆<br>載入<br>◆<br>・<br>・<br>・<br>・<br>・<br>・<br>・<br>・<br>・<br>・<br>・<br>・<br>・         |
| 次件 设置 振动盘 帮助 保存 软键盘                                      |                      | 操作           料盘选择           上相机位           下相机位           读盘避让           丢弃位置           放料起点           X数量           Y数量 |                                                                                                    | 日 志<br>¥<br>-152.86<br>-8.337<br>-6.323<br>-112.33<br>-81.562<br>X间距<br>V间距<br>単位式<br>へ<br>へ<br>へ                                   | <ul> <li>手力協調</li> <li>安全高度<br/>2</li> <li>-286.931</li> <li>-316.006</li> <li>-359.194</li> <li>-359.395</li> <li>-364.862</li> <li>20</li> <li>20</li> <li>20</li> <li>464.562</li> <li>20</li> <li>20</li> <li>464.562</li> <li>20</li> <li>20</li></ul> | 空常用前<br>-280<br>定位<br>♀<br>♀<br>♀<br>♀<br>♀<br>♀<br>♀<br>♀<br>♀<br>♀<br>♀<br>♀<br>♀<br>♀<br>♀<br>♀<br>♀<br>♀                                                                                                    | ¥<br>少置<br>◆<br>載入<br>◆<br>・<br>・<br>・<br>・<br>・<br>・<br>・<br>・<br>・<br>・<br>・<br>・<br>・         |
| 次件 设置 振动盘 帮助 保存 软键盘                                      |                      | 按作         料盘选择         上相机位         下相机位         換盘遊让         去弃位置         放料起点         X数量         Y数量         Y数量     | 料盘<br>を<br>を<br>を<br>た<br>を<br>た<br>た<br>た<br>た<br>た<br>た<br>た<br>た<br>た<br>た<br>た<br>た<br>た                                                                                                    |                                                                                                    | ・ 手み 法<br>安全高度<br>2<br>- 358, 931<br>- 316, 006<br>- 359, 194<br>2<br>- 359, 194<br>2<br>- 359, 395<br>20<br>20<br>1<br>20<br>1<br>20<br>1<br>20<br>1<br>20<br>1<br>20<br>1<br>1<br>20<br>1<br>1<br>1<br>1<br>1<br>1<br>1<br>1<br>1<br>1<br>1<br>1<br>1                                                                                                    | 空常用i<br>-280<br>定位<br>♀<br>♀<br>♀<br>♀<br>♀<br>↓<br>↓<br>↓<br>↓<br>↓<br>↓<br>↓<br>↓                                                                                                    | よ<br>女置<br>・<br>・<br>・<br>・<br>・<br>・<br>・<br>・<br>・<br>・<br>・<br>・<br>・                         |

如下图,x7个,y5个,间隔都为 20

| A+mey+                                                                                                    | APED 100 MILL |           | 又工间度      | 200      | -21  |
|----------------------------------------------------------------------------------------------------|---------------|-----------|-----------|----------|------|
|                                                                                                    | A             | Y         | Z         | 定位       | 载入   |
| 上相机位                                                                                                    | 22. 227       | -136. 331 | -285. 597 | 0        | •0   |
| 下相机位                                                                                                    | 28.264        | -18.625   | -314. 354 | •        | -1   |
| 换盘避让                                                                                                    | 6.571         | -15.266   | -298.256  | •        | -1   |
| 丢弃位置                                                                                                    | 9.957         | 81.804    | -301.235  | <b>Q</b> | -1   |
| 放料起点                                                                                                    | -58.967       | -22.864   | -360.367  | •        | -10  |
| X数量                                                                                                    | 7             | X间距       | 20        |          |      |
| Y数量                                                                                                    | 5             | Y间距       | 20        | ▲ 科      | 區)育全 |
| • <del>%</del>                                                                                                    | 源关 🖾 料        | 盘模式 ┃ ▮   | 组合振动      | ! 料盘演    | 諸停   |
|                                                                                                    | 抓料X偏移         | *         | 0         | •        |      |
|                                                                                                    | 抓料Y偏移         | 1         | 0         | *        |      |
|                                                                                                    | 抓料R偏移         | 1         | 0         | *        |      |
|                                                                                                    | 放料X偏移         | 1         | 0         | *        |      |
| A CONTRACTOR OF A CONTRACTOR OFTA CONTRACTOR OFTA CONTRACTOR OFTA CONTRACTOR O |               |           |           |          |      |

最终摆盘结果

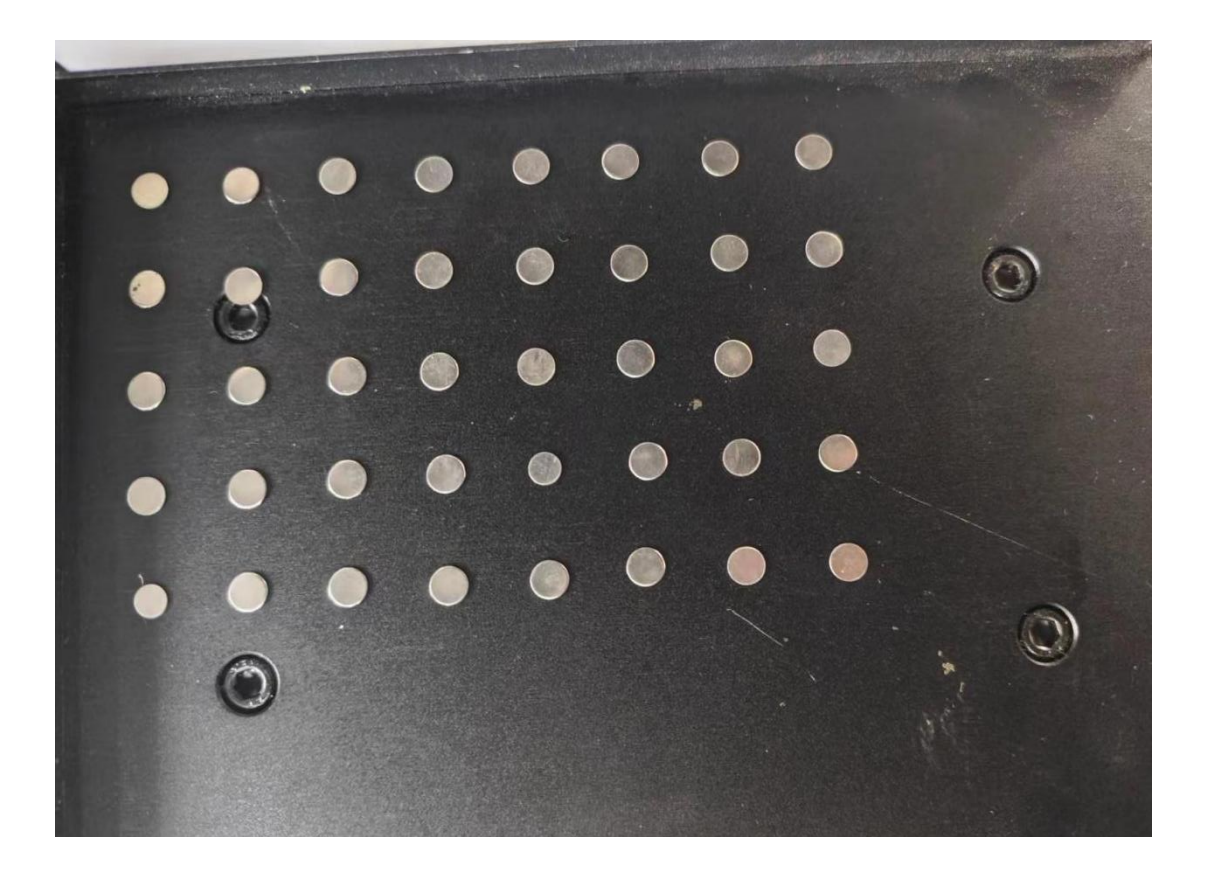

### 2-2(自定义料盘)

点击左上角设置按钮,再点击其中的料盘自定义,进入料盘编辑界面

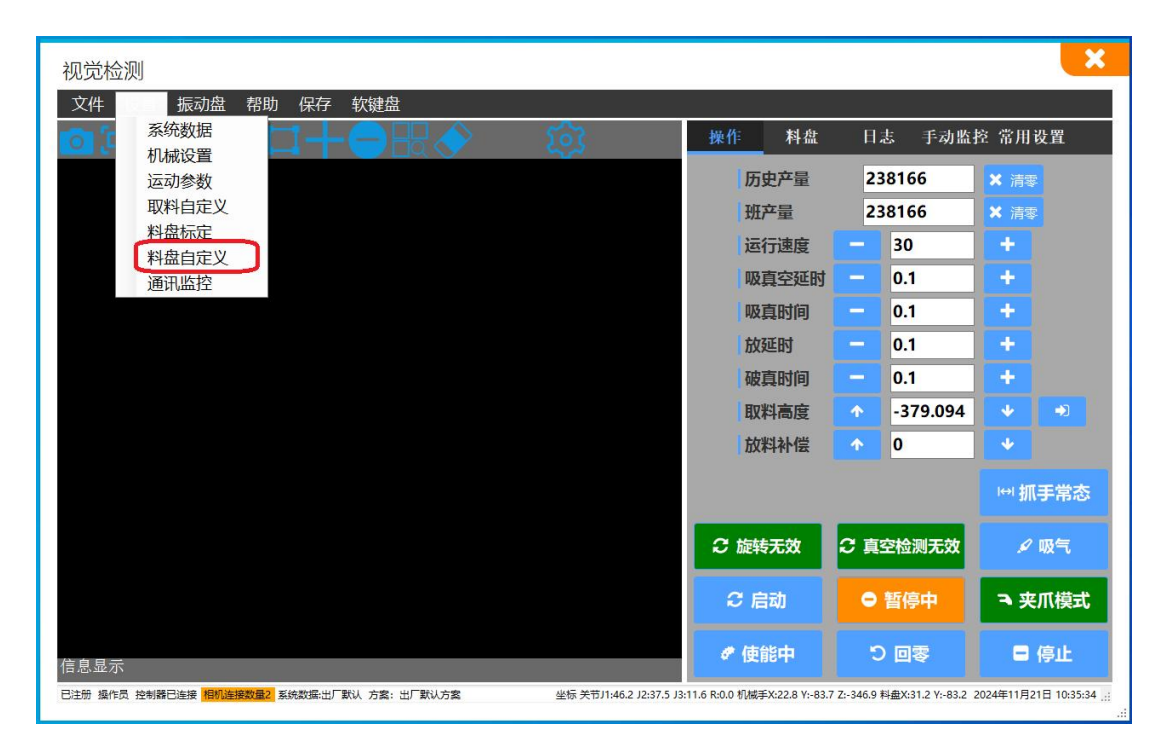

将机械手移动到想要的点位后,点击"插入当前位置"或"更新当前位置"如果错表则点击"删除当前位置"将需要摆放的点都录入后点击保存即可使用,若要插入多个点,则反复当前操作即"移动蜘蛛手到需要位置"——点击"插入当前位置" 若要更改位置,则点击所需更改的点位,"移动蜘蛛手到需要位置"——"点击插入当前位置"

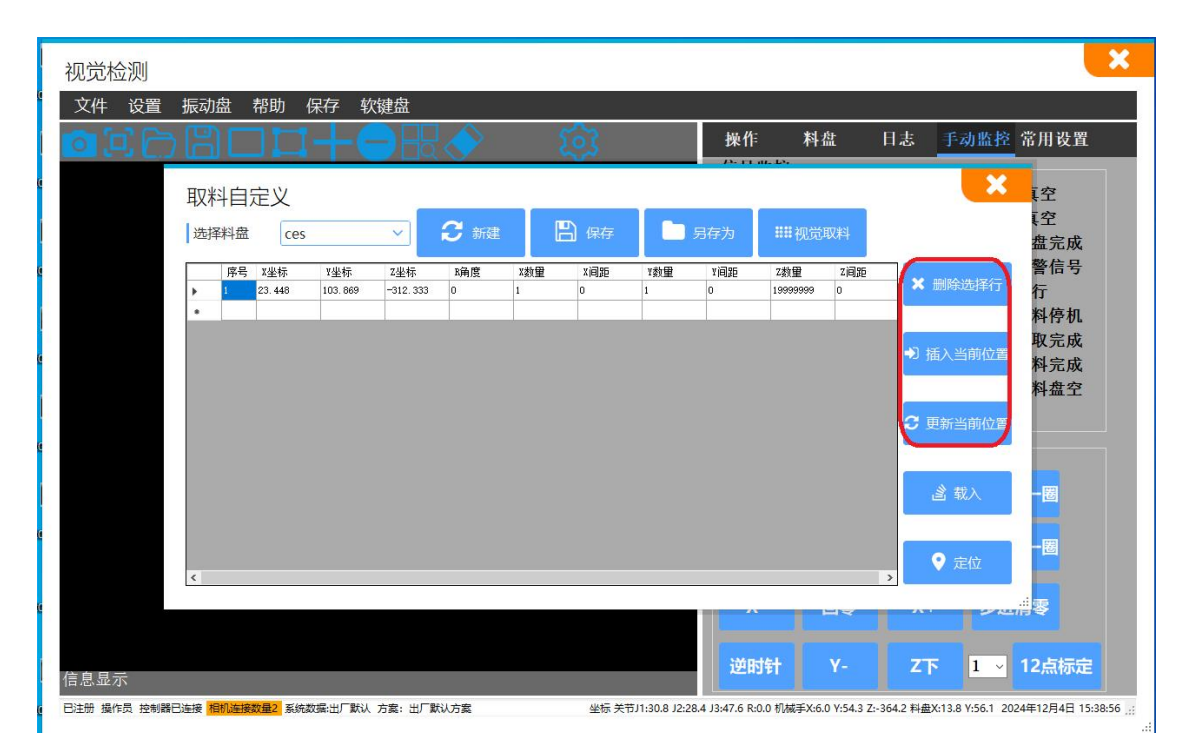

上述操作完成后按下启动即可正常开启蜘蛛手,按下停止蜘蛛手在做完当前动作 后会停止,在停止状态下按下急停按钮蜘蛛手会回到零点位置,按下急停则是会 停止当前所有操作

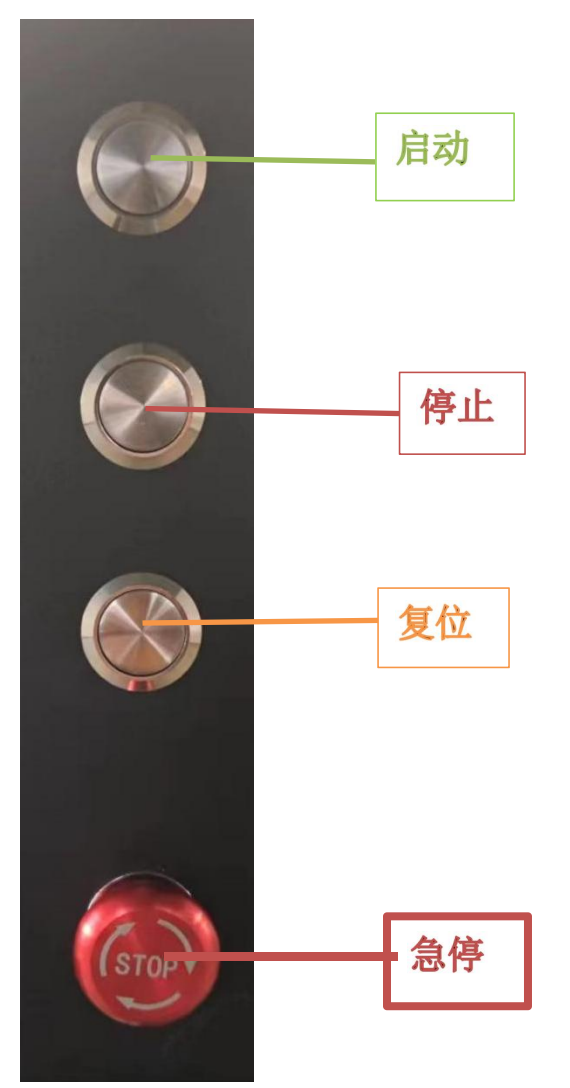

# 六、 外部通讯测试

第一部分 io通讯

| 输出    | 料盘完成 | 报警 | 运行   | 无料停机 | 抓取完成 | +24 |
|-------|------|----|------|------|------|-----|
| 输入    | 换盘完成 | 启动 | 停止   | 复位   | (预留) | -24 |
| 485串口 | А    | В  | GAND |      |      |     |

输出端从左到右分别为:料盘完成,报警,运行,无料停机,抓取完成,+24 输入端从左到右分别为:换盘完成,启动,停止,复位,旋转原点,(预留), -24

485串口连接从左到右分别为: A, B, GAND

输出信号为低电平com端需连接+24v。

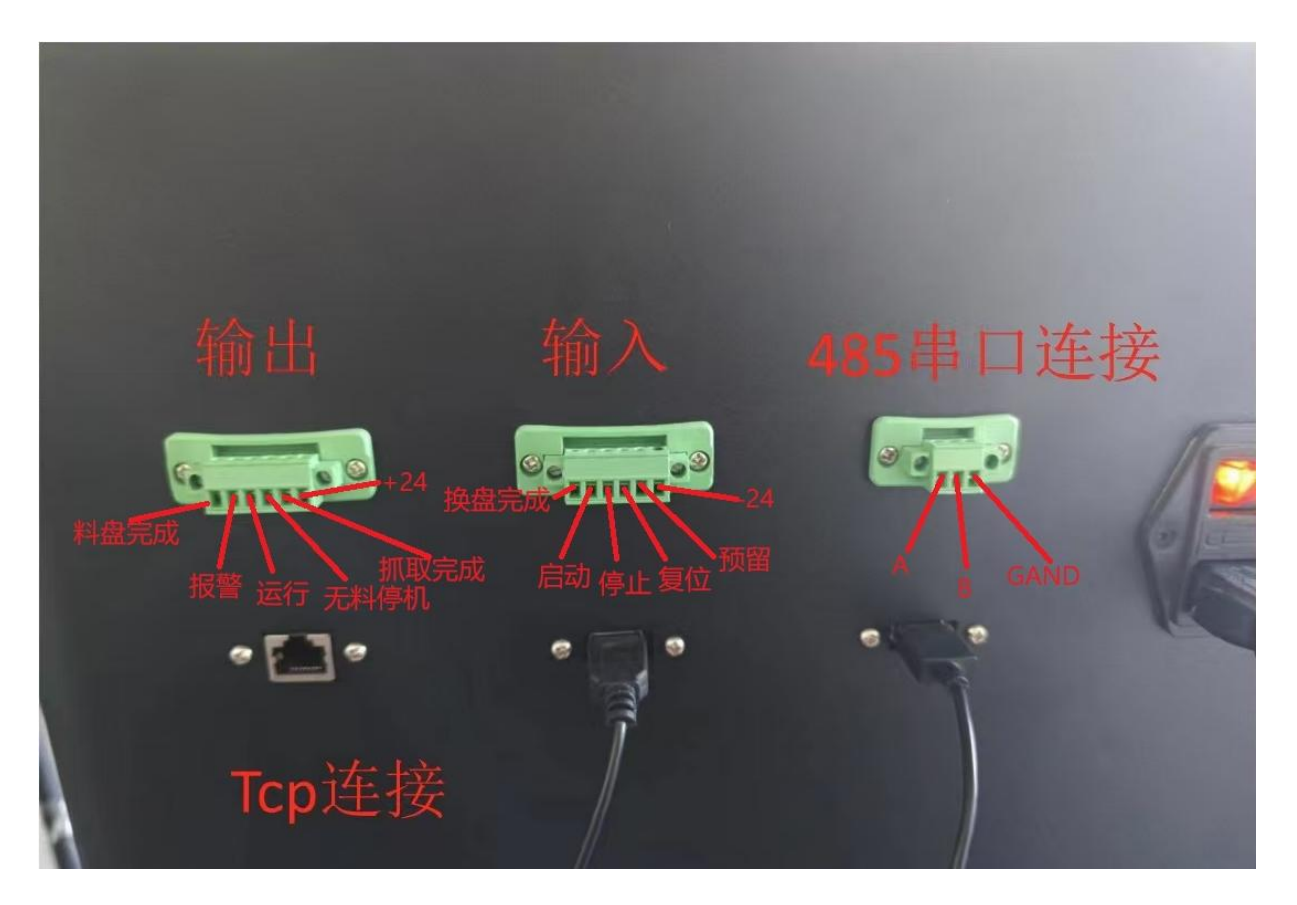

### 第二部分tcp通讯

以网络调试助手为例使用Tqp网线将计算机与蜘蛛手连接,安装并打开八方汇PLC 调试神器,点击左上角通信调试按钮。然后我们要按照最右边这张图所示的将电 脑的P改为192.168.0.22(尾号不为11即可)

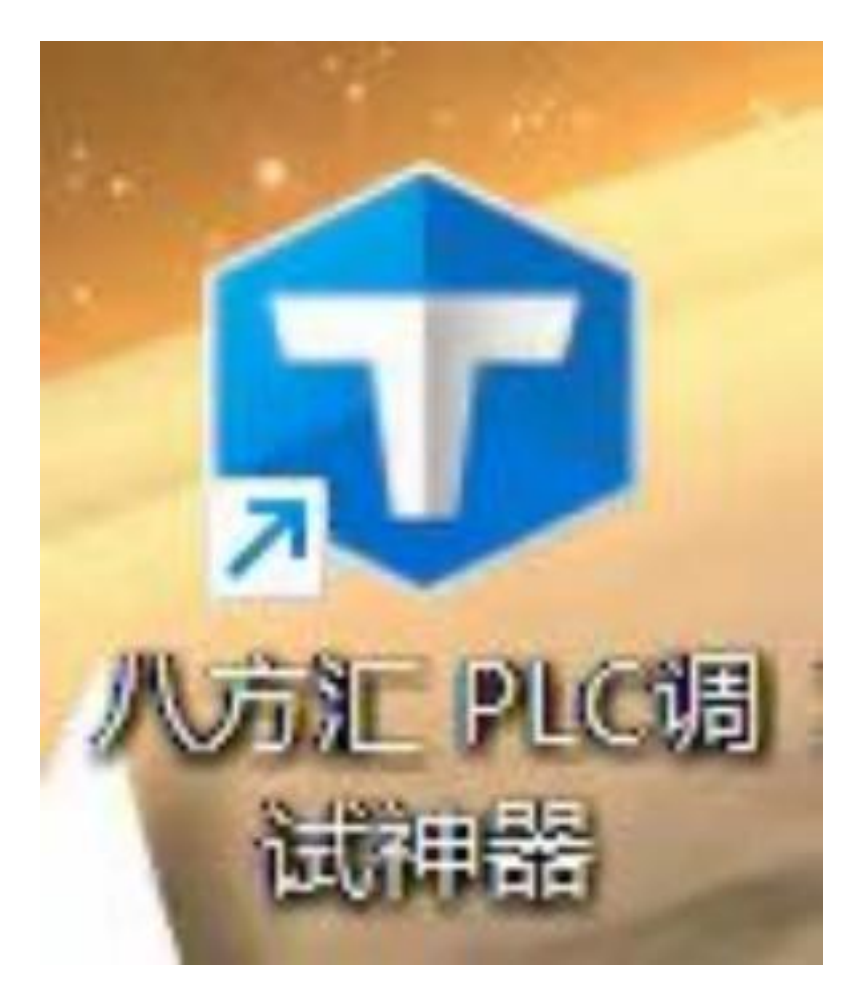

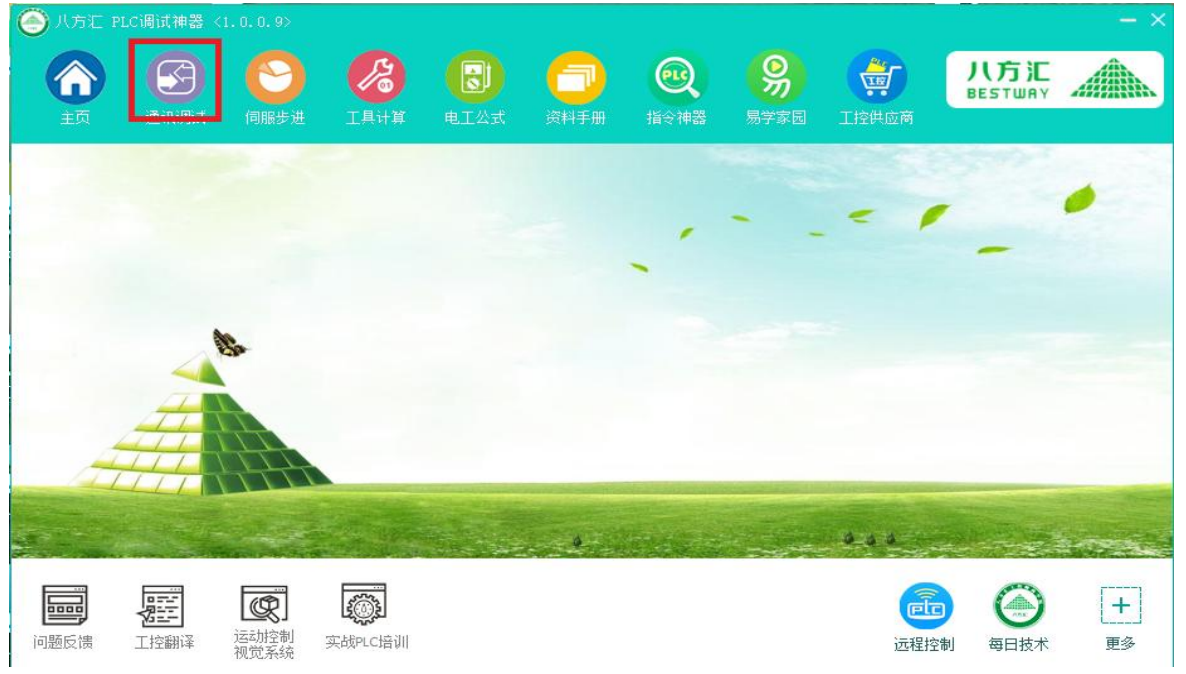

选择图中红框内的modbus网口按钮,进入到右图所示界面,左上角连接下方选择 tcp, P地址为198162011, 端口为502, 完成后点击连接服务器。

| ● 八方汇 PLC调试神器 <1                                    | .0.0.9>                                                                                                    |                       |               |                        |                        |                       | - ×         |
|-----------------------------------------------------|----------------------------------------------------------------------------------------------------|-----------------------|---------------|------------------------|------------------------|-----------------------|-------------|
|                                                     |                                                                                                    |                       |               |                        |                        | <b>八方汇</b><br>BESTWAY |             |
| 王文 医抗病风                                             | 四個家庭 工具目幕                                                                                                    | ELAN AF               | 19-101 19-214 | 6e 2017-9-15           | 1110300                |                       |             |
|                                                     |                                                                                                    |                       |               |                        |                        |                       |             |
|                                                     |                                                                                                    |                       |               |                        |                        |                       |             |
| 串口调试                                                | морана<br>Морана<br>Марака<br>Марака<br>М | Modbus串口              | Mod           |                        | <b>H31 32</b><br>H31 新 | 虚拟目                   |             |
|                                                     |                                                                                                    |                       |               |                        |                        |                       |             |
|                                                     |                                                                                                    |                       |               |                        | 0                      |                       |             |
| 回日日日日日日日日日日日日日日日日日日日日日日日日日日日日日日日日日日日日               | 运动控制 实战PLC培训<br>视觉系统                                                                                                    | T.                    |               |                        | 远程控制                   | 每日技术                  | [+]<br>更多   |
| 八方汇-网口ModBus T                                      | CP调试助手主窗[                                                                                                    | - 1                   |               |                        |                        |                       | ×           |
| 连接<br>TCP UDP                                       | 接收                                                                                                    |                       | 0 同 安祥市       | 5 0 0 + ÷i             | #制 〇 10进制              |                       | -4          |
| 无连接                                                 | 主站 从站 消息                                                                                                    |                       |               |                        | T(0) 10/2103           | □ 州站木启2               | s)]         |
| P地址: 192.168.0.11                                   | 线圈 輸入 寄存                                                                                                    | 器                     |               |                        |                        |                       |             |
| 端山: 502                                             | 设备地址:                                                                                                    | <sup>82100</sup> 0 8列 | ) 1039. 🔵 163 | !                      |                        |                       |             |
| 连接服务器                                               | 01 🗸                                                                                                    |                       |               |                        |                        |                       |             |
| 选项<br>図 自动换行 新                                      | 线圈地址:                                                                                                    |                       |               |                        |                        |                       |             |
| ☑ 显示发送 清空接收                                         | 00 00 < >                                                                                                    |                       |               |                        |                        |                       |             |
| ☑ 显示接收 □ 显示时间                                       | 读取个数:                                                                                                    |                       |               |                        |                        |                       |             |
| 🔁 显示日期                                              | 00 00 < >                                                                                                    |                       |               |                        |                        |                       |             |
| ☑ 仅数据 ☑ 自动清空接收                                      | 🛃 自动校验                                                                                                    |                       |               |                        |                        |                       |             |
| _                                                   | 01读线圈 ~                                                                                                    |                       |               |                        |                        |                       |             |
|                                                     | 单步 连续                                                                                                    |                       |               |                        |                        |                       |             |
| 发送                                                  |                                                                                                    |                       |               |                        |                        |                       |             |
|                                                     | 00 00 00 00 00 06 01                                                                                                    | 01 00 00 00 00        |               |                        | 校验                     | e时 1000<br>清空 发       |             |
|                                                     | 3675909 http://www.b                                                                                                    | fh88.com              |               |                        | 窗口                     | 罟顶 2024/9/1           | 13 16:15:42 |
| 八方汇-网口ModBus T                                      | CP调试助手主窗[                                                                                                    | ] - 1                 |               |                        |                        |                       | X           |
| 连接<br>TCP UIDP                                      | 接收                                                                                                    |                       |               |                        |                        |                       | -           |
| 0.0.0.0 连接到                                         | 收到字节: 24 📃 收                                                                                                    | 到帧: <u>2</u> 发送字节:    | 30            | å: <mark>2○</mark> 十六〕 | 进制 🔵 10进制              | □ 从站未启                | żh          |
| 呼地址: 192.168.0.11                                   | 主站 从站 消息 (线圈 输) 客在                                                                                                    | *                     |               |                        |                        |                       |             |
| 端口: 502                                             | Modbus地址 读取                                                                                                    | 或写入                   | 高字            | 低字                     | 组码                     |                       |             |
| 创建服务器                                               | 10进 16进 10进                                                                                                    | 制 16进制                | 高字低字          | 高字低字                   | ○ 16位                  | : 🔵 32位               |             |
| 断开服务器                                               | 600 02.58 0                                                                                                    | U                     |               | 00 00                  | 设备抽屉                   | 01 ~                  |             |
| □ 运坝<br>□ 自动换行 新                                    |                                                                                                    |                       |               |                        | 寄存器地:                  | t <u>i</u> t: 0258 <  | >           |
| <ul> <li>✓ 显示发送<br/>清空接收</li> <li>✓ 显示接收</li> </ul> |                                                                                                    |                       |               |                        | 寄存器数                   | : 00 01 <             | >           |
| 2 显示时间                                              |                                                                                                    |                       |               |                        | 10 写著                  | 寄存器 🗸                 |             |

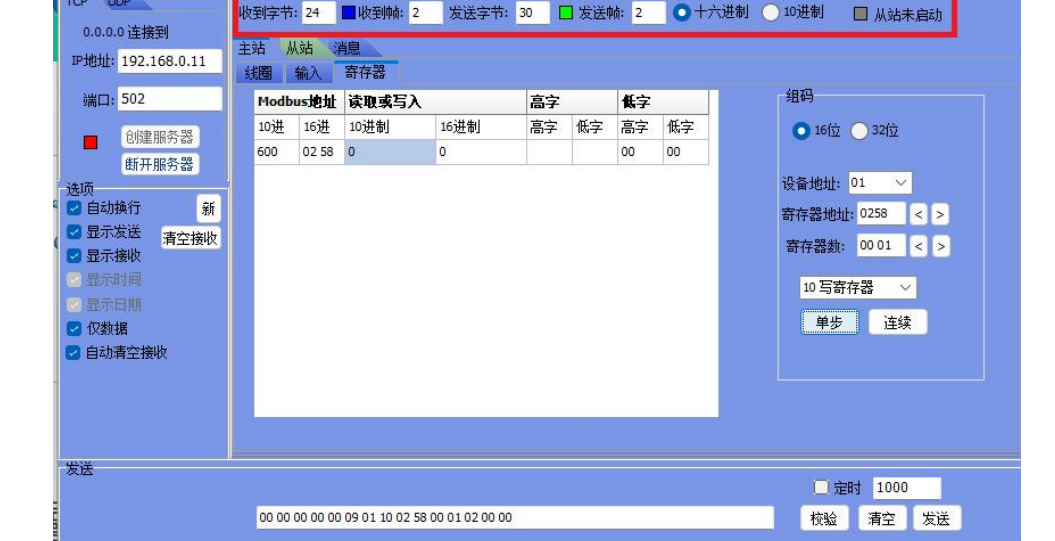

窗口罟顶 2024/9/13 17:27:20

连接到蜘蛛手后我们把视角移到接收栏, 依次点击左上方红框内的的"主站">"寄存器"。然后填写右侧编码栏内的数据, 选择16位, 设备编码为1, 寄存器地址启动 指令为600(停止则是601)转换为16进制则为0258(0259)寄存器地址可以在蜘蛛 手左上角设置中找到通讯设置查看, 寄存器数改为1, 选择写寄存器即可发送命 令给蜘蛛手, 后续在图中紫框部分输入"1""0"可控制蜘蛛手的启停。

| 八方汇-网口ModBus 1                                                                                                    | 「CP调试 助手 主                        | 窗口 - 1                                              |                  |    |     |          |          | X                                                                            |
|----------------------------------------------------------------------------------------------------|-----------------------------------|-----------------------------------------------------|------------------|----|-----|----------|----------|------------------------------------------------------------------------------|
| 连接<br>TCP UDP<br>0.0.0.0 连接到<br>IP地址: 192.168.0.11                                                                                            | 接收<br>收到字节:12<br>主站 从站 3<br>线圈 输入 | <ul> <li>收到帧: 1</li> <li>消息</li> <li>寄存器</li> </ul> | 发送字节:            | 15 | 发送机 | 帧: 1     | _ •+六    | 进制 🔵 10进制 🔲 从站未启动                                                            |
| 端口: <mark>5</mark> 02                                                                                                    | Modbus地址                          | 读取或写入                                               |                  | 高字 |     | 低字       |          | 组码                                                                           |
| ● 创建服务器<br>断开服务器                                                                                                    | 10进 16进<br>600 02 58              | 10进制<br>1                                           | 16进制<br>1        | 高字 | 低字  | 高字<br>00 | 低字<br>01 | ● 16位 ● 32位                                                                  |
| <ul> <li>法项</li> <li>注 自动执行 新</li> <li>望 显示发送 清空接收</li> <li>望 显示接收</li> <li>望 显示时间</li> <li>望 元日期</li> <li>2 仅数据</li> <li>2 自动清空接收</li> </ul> |                                   |                                                     |                  |    |     |          |          | 设备地址: 01 	 ✓<br>寄存器地址: 0258 < ><br>寄存器数: 00 01 < ><br>10 写寄存器 	 ✓<br>单步   连续 |
| 发送                                                                                                    | 00 00 00 00 00                    | 09 01 10 02 5                                       | 8 00 01 02 00 01 |    |     |          |          | <ul><li>定时 1000</li><li>校验 清空 发送</li></ul>                                   |
| 山台にて紀備商堂院 0755-                                                                                                    | 33675909 http://                  | www.bfb88.con                                       | n                |    |     |          |          | 密口罢币 2024/9/13 17:25:44                                                      |

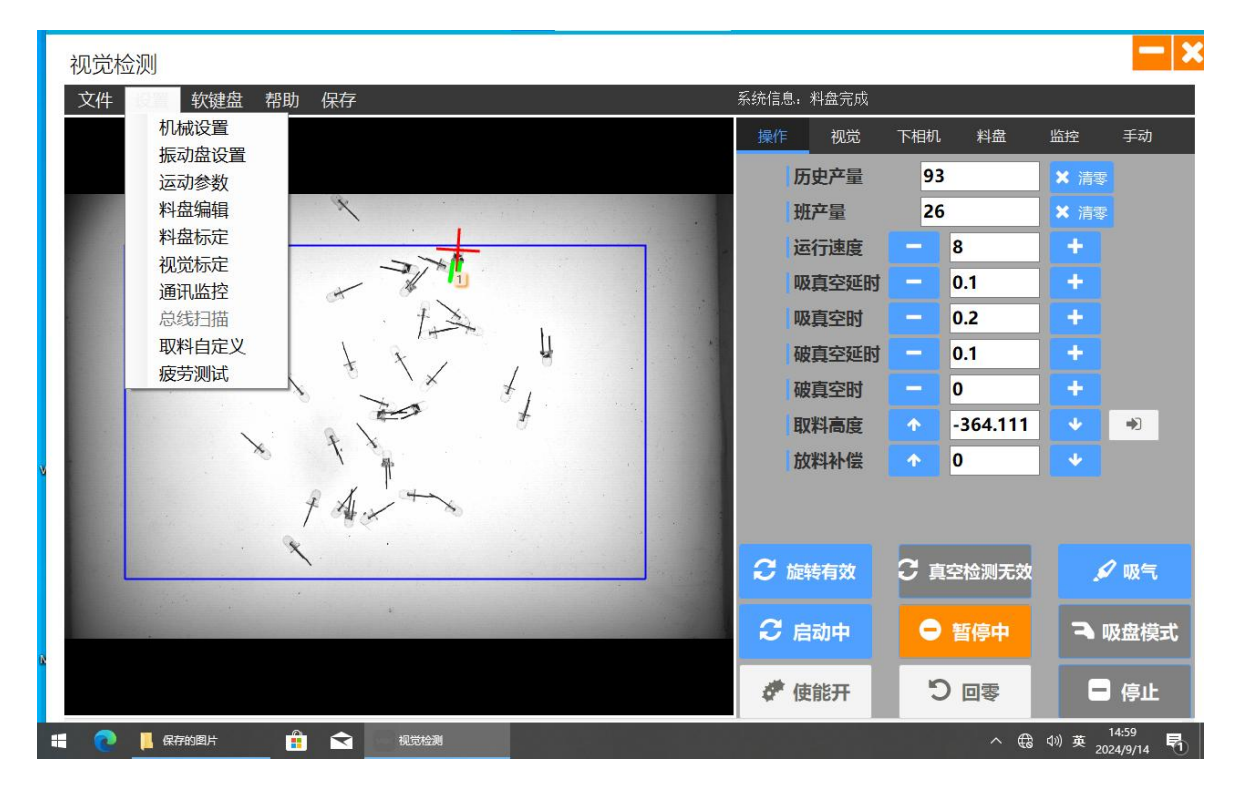

第三部分RTU通讯

以网络调试助手为例使用485RTU串口(右侧为事物图)线将计算机与蜘蛛手连接, 安装并打开八方汇PLC调试神器,点击左上角通信调试按钮。

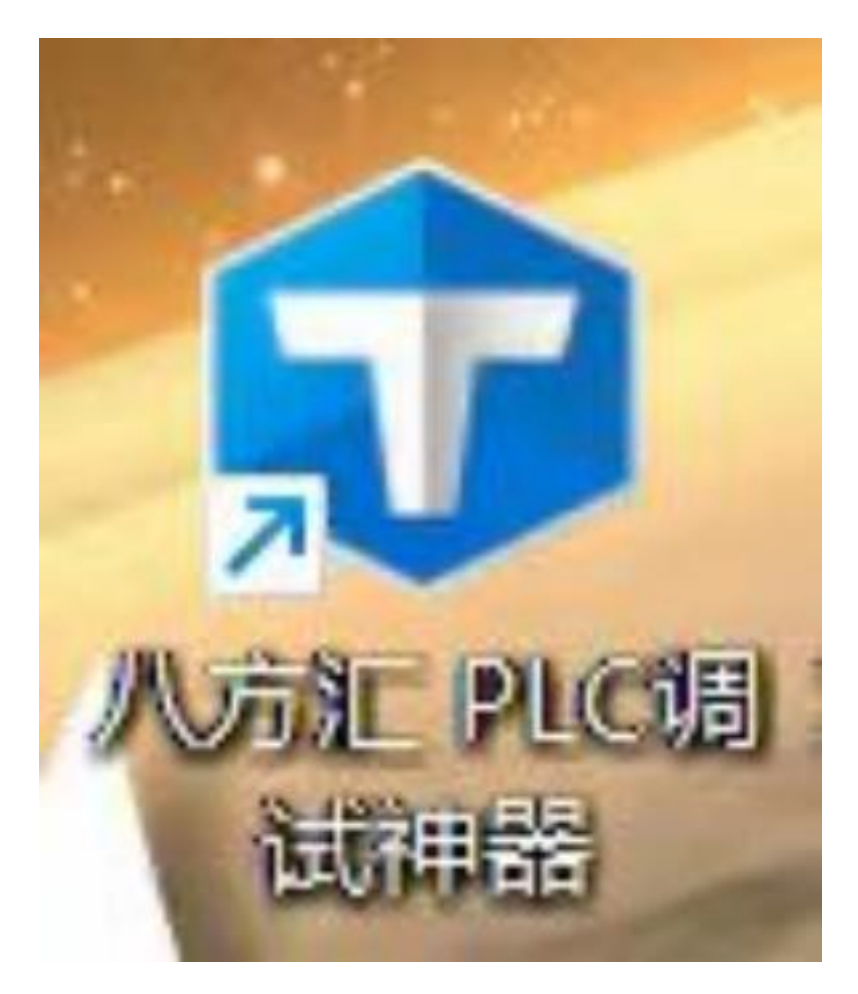

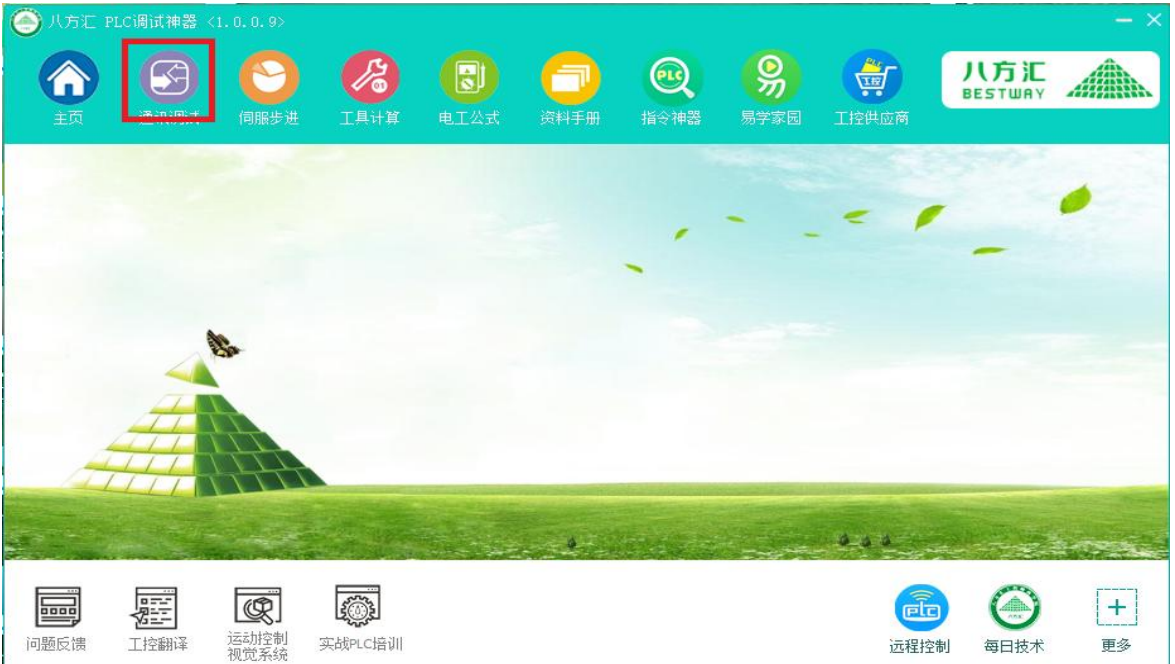

选择图中红框内的modbus串口按钮,进入到右图所示界面,左上角连接下方端口 号为默认端口,波特率为38400,数据位为8,校验位位none,停止位为1,点击图 中的打开串口(点击后为图中所示的"关闭串口")

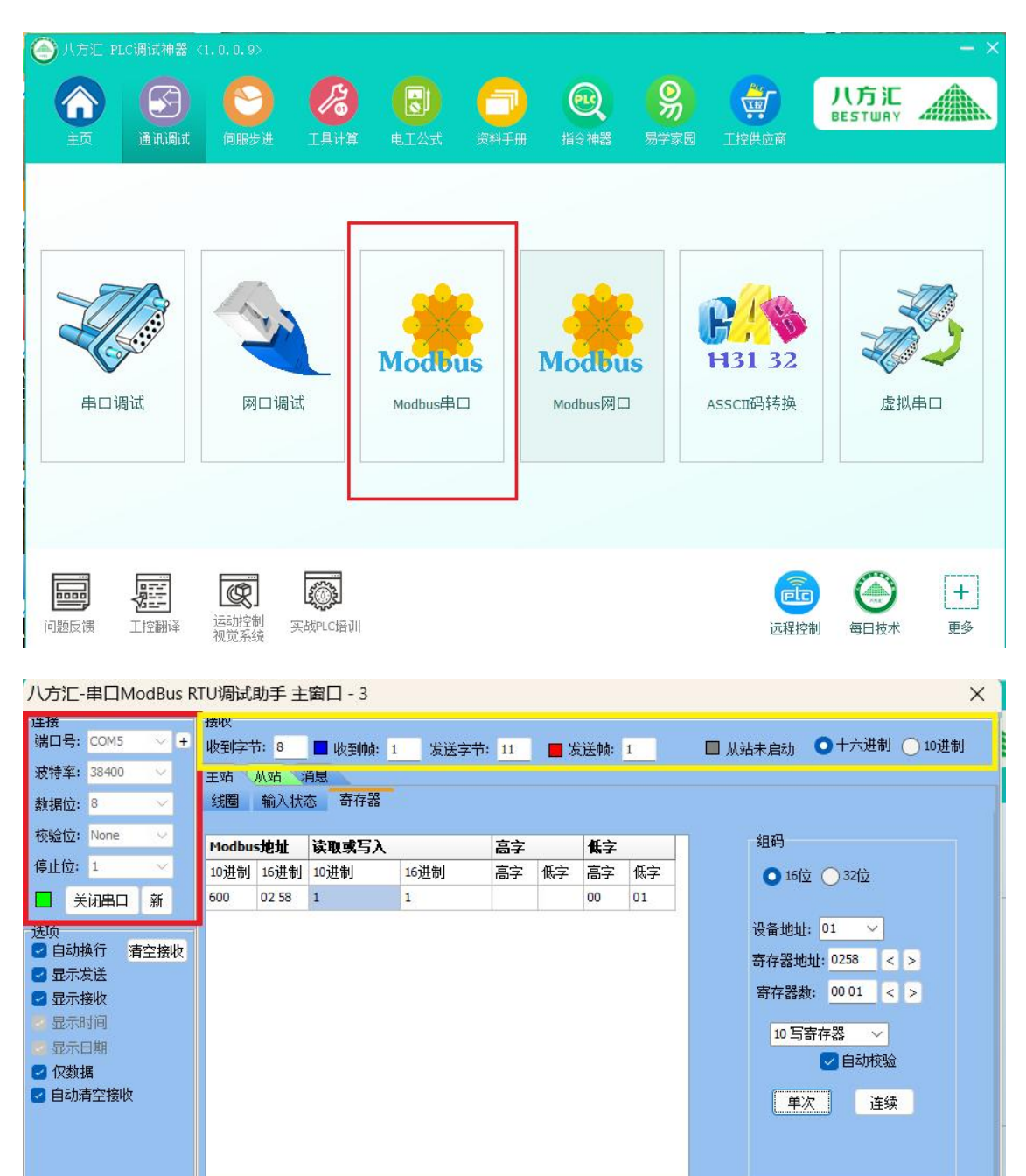

 定时
 1000

 校验
 清空
 发送

窗口置顶 2024/9/14 9:15:55

发送

01 10 02 58 00 01 02 00 01 49 48

连接到蜘蛛手后我们把视角移到接收栏, 依次点击左上方红框内的的"主站">"寄存器"。然后填写右侧编码栏内的数据, 选择16位, 设备编码为1, 寄存器地址启动 指令为600(停止则是601)转换为16进制则为0258(0259)寄存器地址可以在蜘蛛 手左上角设置中找到通讯设置查看, 寄存器数改为1, 选择写寄存器即可发送命 令给蜘蛛手, 后续在图中紫框部分输入"1""0"可控制蜘蛛手的启停。

| 八方汇-串口ModBus I               | RTU调试    | 助手主                       | 窗口 - 3               |       |                 |                                          |                 |          |            |               |               |             | ×     |
|------------------------------|----------|---------------------------|----------------------|-------|-----------------|------------------------------------------|-----------------|----------|------------|---------------|---------------|-------------|-------|
| 连接                           | 接收       |                           |                      |       |                 |                                          |                 |          |            |               |               |             | (     |
| 端口号: COM5 💛 +                | 收到字节     | <b>古: 8</b>               | 📕 收到帧: 1             | 发送字节: | 11              | ■发                                       | 送帧:             | 1        | □从         | 站未启动          | 力 🔿 十六)       | 进制 🔘 :      | 10进制  |
| 波特率: <mark>38400 ~</mark>    | 主站       | 从站                        | 肖息                   |       |                 |                                          |                 |          |            |               |               |             |       |
| 数据位: 8 🗸 🗸                   | 线圈       | 输入状态                      | 态寄存器                 |       |                 |                                          |                 |          |            |               |               |             |       |
| 校验位: None 🗸                  | Madhu    | - Addala                  | 法职业定计                |       | 古之              |                                          | 此合              |          |            | <u>ה, ה</u> ? |               |             |       |
| 停止位: 1 🗸 🗸                   | 10进制     | <b>&gt; 地 川</b><br>16 讲 制 | <b>映取緊与八</b><br>10进制 | 16进制  | <b>高子</b><br>宣守 | 任今                                       | <b>联子</b><br>宣守 | 任今       | 8          | -             |               |             |       |
| 2 兰河电口 新                     | 600      | 02 58                     | 1                    | 1     | 1017            | IKN-3-                                   | 00              | 01       |            | 0             |               |             |       |
|                              |          | 1200350                   |                      |       |                 |                                          | 15.00           | 1999     |            | 设备社           | b+i+ 01       |             |       |
| ☑ 自动换行 清空接收                  |          |                           |                      |       |                 |                                          |                 |          |            | 安方里           | 84644, 0258   |             |       |
| 🛃 显示发送                       |          |                           |                      |       |                 |                                          |                 |          |            | <b> </b>      | STURTE: 02.00 |             |       |
| 🛃 显示接收                       |          |                           |                      |       |                 |                                          |                 |          |            | 奇仔            | 器数: 00 01     |             |       |
| 2 显示时间                       |          |                           |                      |       |                 |                                          |                 |          |            | 10            | 写寄存器          | ~           |       |
| ○ 並示口期 ○ の物理                 | ✓自动校验    |                           |                      |       |                 |                                          |                 |          |            |               |               |             |       |
| ☑ 1×2014 ☑ 自动清空接收            |          |                           |                      |       |                 |                                          |                 |          |            | Ē             |               | 法结          |       |
|                              |          |                           |                      |       |                 |                                          |                 |          |            |               | <u> </u>      | 1王级         |       |
|                              |          |                           |                      |       |                 |                                          |                 |          |            |               |               |             |       |
|                              |          |                           |                      |       |                 |                                          |                 |          |            |               |               |             |       |
| 发祥                           |          |                           |                      |       |                 |                                          |                 |          |            |               |               |             |       |
| 反达 ① 完时 1000                 |          |                           |                      |       |                 |                                          |                 |          |            |               |               |             |       |
|                              | 01 10    | 0 02 58 00                | 0102000149           | 48    |                 |                                          |                 |          |            | 1             | 远 清空          | 发送          |       |
|                              | 33675909 | http://                   | www.bfh88.com        |       |                 |                                          |                 |          |            |               | 窗口罟顶 20       | 24/9/14 9:  | 15:55 |
| 0 0 3 minute (day 11 1 3 170 |          |                           |                      |       |                 |                                          |                 |          |            |               |               |             |       |
|                              |          |                           |                      |       |                 |                                          |                 |          |            |               |               |             |       |
| 视觉检测                         | tani     |                           |                      |       |                 |                                          | *               | 12 12 25 | ~~~~~      |               |               |             |       |
| 又件                           | 4 帮助     | 保仔                        |                      |       |                 |                                          | 糸               |          | 科盆元成       | Tiola         | in the        | اللالي      |       |
| 振动盘设置                        | Ē        |                           |                      |       |                 |                                          |                 | 操作       | 视宂         | ト相利し          | 料盘            | 监控          | 手动    |
| 运动参数                         |          |                           |                      |       |                 |                                          |                 | 历        | 史产量        | 93            |               | ★ 清零        |       |
| 料盘编辑                         |          | X                         |                      |       |                 |                                          |                 | 班        | 产量         | 26            |               | <b>×</b> 清零 |       |
| 料益标定                         | -        |                           |                      |       |                 |                                          |                 | 运        | 行速度        | -             | 8             | +           |       |
| 通讯监控                         |          | +                         | 1                    |       |                 |                                          |                 | 吸        | 真空延时       | -             | 0.1           | +           |       |
| 总线扫描                         |          | <u> </u>                  | the                  |       |                 |                                          |                 | 吸        | 真空时        | -             | 0.2           | +           |       |
| 取料自定义                        | 2        | T                         | x .                  | Ų     |                 |                                          |                 | 破        | 真空延时       | -             | 0.1           | +           |       |
| 疲劳测试                         |          | 9                         | $\sim$               | ł,    |                 |                                          |                 | 破        | 真空时        | -             | 0             | +           |       |
|                              |          |                           |                      | ÷     |                 |                                          |                 | HU       | 料高度        | •             | -364 111      | 4           |       |
|                              |          |                           |                      |       |                 | 1.1.1.1.1.1.1.1.1.1.1.1.1.1.1.1.1.1.1.1. |                 | 44       | 1 11-01-04 |               | 304.111       |             | -45   |

₿ 真空检测无效

⊖ 暂停中

零回で

2 旋转有效

€ 启动中

∉ 使能开

🖉 吸气

➡ 吸盘模式

- 停止

^ ∉ 4》英 14:59 長

A

1

-

📙 保存的图片

# 七、 网络在线远程服务

双击打开桌面上的 向日葵远程软件,把识别码和验证码提 供给我们的工程师,由工程师控制您的计算机,给您提供远程服务(远 程控制需计算机联网操作)

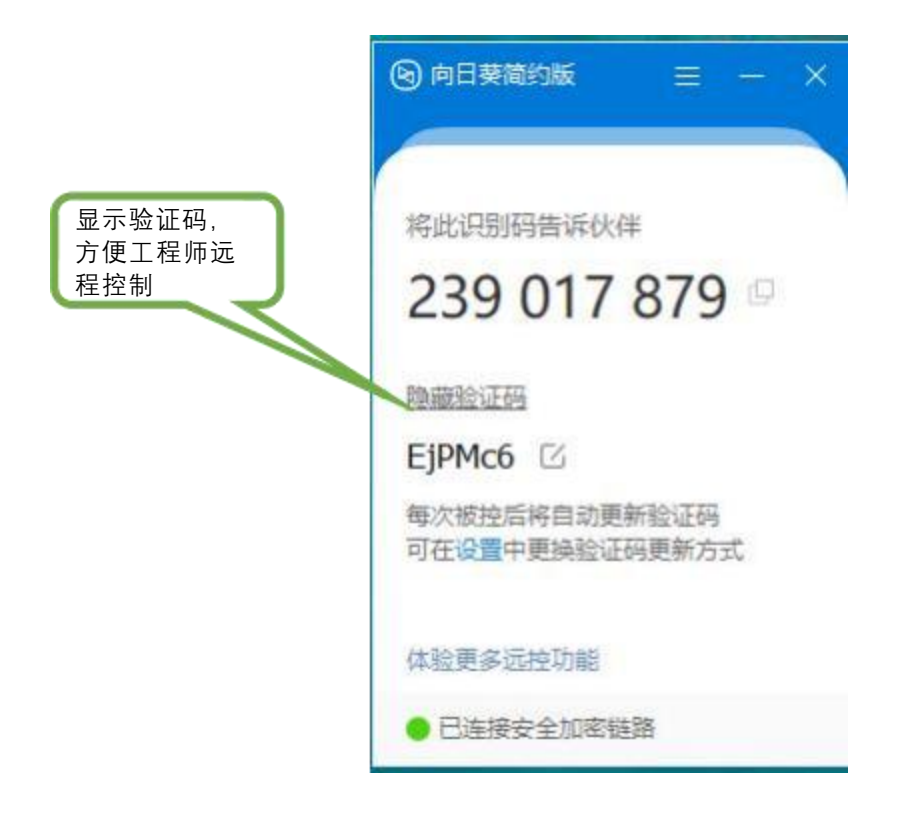

# 八 、 异常情况处理

当调试软件重复打开时,依旧报错时请将电脑重启,若依旧出现问题请联系厂家

2. 如果出现撞针的情况请先检查换盘避让,安全高度,取料高度以及料盘摆放位置z轴等各项数值,若依旧出现问题请联系厂家
 3.撞针后请检查吸嘴弹性,若损坏需跟换吸嘴

 当出现轴报警时,先尝试使用机械设置内的总线扫描排除问题, 弱还存在报警,则需打开盖板观察伺服驱动器报警编号并联系厂家

5. 当关闭气阀的时候,请将水管用水盆接住,定期清理以免液体渗入 影响使用

## 九、售后服务(维修)

本公司产品从用户签发正式《产品验收报告》之日起免费保修壹 年,壹年内出现质量问题(非保修件除外),请凭"保修卡"(用户留存 联)连同购机发票复印件与本公司维修部联系,可按保修规定进行保 修。若用户无法出示:"保修卡"或购机发票复印件,本公司将按出厂 日期计算保修期,保修期为壹年。

超过保修期的产品,我公司仍负责售后服务及维修工作,将按本 公司相关规定收取维修费。

凡因用户自行拆装本公司产品、因运输、保管不当或未按"产品说明书"正确操作造成产品损坏,私自涂改"保修卡",以及无购机凭证, 本公司均按维修方式处理。

# 十、联系我们

如果您对此产品有任何问题或需求,请联系我们 电话: 0550-2201055

电子邮箱: jiangxuankj@163.com

地址:浙江省台州市开发大道 188 号清华长三角研究院 4 栋 请登录我们的网站以获得最新的产品和服务资讯

网址: www.jiangxuankeji.com